ЭТАПЫ РАСЧЕТА **ПРОГНОЗНЫХ** ЗНАЧЕНИЙ С ПОМОЩЬЮ КОРРЕЛЯЦИОННО-РЕГРЕССИОННОГО АНАЛИЗА (МНОГОФАКТОРНАЯ МОДЕЛЬ)

### Исходные данные

На основе статистических данных, представленных в таблице, выявить причинноследственные зависимости между показателями, количественно оценить тесноту связи и рассчитать прогнозные значения на последующие два месяца.

# Исходные данные

|   | Дата   | Y         | X <sub>1</sub> | X <sub>2</sub> | X3 |
|---|--------|-----------|----------------|----------------|----|
|   | янв.08 | 16 160    | 51 956,60      | 1 521 102,60   | 19 |
| - | фев.08 | 23 240    | 58 174,30      | 2 075 307,30   | 19 |
|   | мар.08 | 17 200,52 | 56 474,68      | 3 111 711,45   | 19 |
|   | апр.08 | 30 642,61 | 59 717,99      | 3 815 843,21   | 18 |
| _ | май.08 | 27 072,20 | 54 231,12      | 3 453 306,93   | 18 |
|   | июн.08 | 20 852,37 | 50 579         | 3 060 939,64   | 20 |
| _ | июл.08 | 34 611,48 | 65 163         | 5 844 803,26   | 21 |
|   | авг.08 | 38 620    | 53 281         | 7 407 108,39   | 21 |
|   | сен.08 | 17 340    | 51 245         | 2 247 556,27   | 21 |
|   | окт.08 | 35 576,32 | 39 921,50      | 5 390 191,03   | 21 |
|   | ноя.08 | 7 346,14  | 36 355,70      | 520 377,04     | 21 |
|   | дек.08 | 8 490     | 34 500         | 1 152 246,20   | 21 |
|   | янв.09 | 7 063,24  | 36 780         | 34 323,84      | 21 |
| _ | фев.09 | 16 728,02 | 34 500         | 1 223 140,80   | 18 |
|   | мар.09 | 13 673,71 | 36 441         | 695 371,17     | 18 |
|   | апр.09 | 9 813,96  | 39 921,50      | 749 840,74     | 18 |
|   | май.09 | 9 104     | 45 183         | 581 770,68     | 17 |
|   | июн.09 | 33 835,22 | 36 897         | 2 921 998,60   | 14 |
|   | июл.09 | 32 343,30 | 41 534,70      | 3 149 584,34   | 14 |
|   | авг.09 | 21 470    | 32 890         | 1 692 286,38   | 14 |
|   | сен.09 | 8 008,51  | 35 670,60      | 321 347,22     | 14 |
|   | окт.09 | 8 415,75  | 31 230         | 1 019 497,36   | 14 |
|   | ноя.09 | 9 553,95  | 33 450,80      | 475 896,36     | 14 |
|   | дек.09 | 12 392,22 | 34 500         | 567 222,46     | 14 |

После сбора информации и анализа исходных данных, первоначально необходимо произвести корреляционный анализ, путем построения матрицы коэффициентов парной корреляции, отражающей тесноту связи между показателями.

- !!! Одним из условий регрессионной модели является предположение о функциональной независимости объясняющих переменных. Высокая корреляция между входными переменными модели (Х) множественной линейной регрессии называется мультиколлинеарностью.
- Мультиколлинеарность вызывает неустойчивость работы модели, когда коэффициенты регрессии сильно меняются даже при незначительном изменении исходных данных.
- Считают явление мультиколлинеарности в исходных данных установленным, если коэффициент парной корреляции между двумя переменными больше 0,8. Для борьбы с данным явлением используются различные методы, такие как исключение сильно коррелированных переменных, комбинирование переменных и др.

Для проведения корреляционного анализа можно воспользоваться пакетом анализа MS Excel, выбрав вкладку «Данные» => «Анализ данных» => «Корреляция».

|             | G4     | ▼ (       | Jx             |              |            |   |     |                             |            |             |                                         |       |                 |   |
|-------------|--------|-----------|----------------|--------------|------------|---|-----|-----------------------------|------------|-------------|-----------------------------------------|-------|-----------------|---|
|             | А      | В         | С              | D            | E          | F |     | G                           | Н          | 1           | J                                       | К     | L               | M |
| 1<br>2<br>3 | Дата   | Y         | X <sub>1</sub> | X2           | <b>X</b> 3 | ſ | Ана | ализ данных                 |            |             |                                         |       | 8 ×             |   |
| 4           | янв.08 | 16 160    | 51 956,60      | 1 521 102,60 | 19         |   | 14  |                             |            |             |                                         |       |                 |   |
| 5           | фев.08 | 23 240    | 58 174,30      | 2 075 307,30 | 19         |   |     | Пеухфакторн                 | ый лиспер  | сионный ана | из без повто                            | пений | OK              |   |
| 6           | мар.08 | 17 200,52 | 56 474,68      | 3 111 711,45 | 19         |   | Í   | Сорреляция                  | ый диспер  |             | 000000000000000000000000000000000000000 |       | Отмена          |   |
| 7           | апр.08 | 30 642,61 | 59 717,99      | 3 815 843,21 | 18         |   | H C | Ковариация<br>Описательная  | а статисти | ka          |                                         | _     |                 |   |
| 8           | май.08 | 27 072,20 | 54 231,12      | 3 453 306,93 | 18         |   |     | Экспоненциал                | њное спла: | кивание     | -                                       | =     | <u>С</u> правка |   |
| 9           | июн.08 | 20 852,37 | 50 579         | 3 060 939,64 | 20         |   | 1   | цвухвыоороч<br>Анализ Фурье | ный г-тес  | для дистер  | ли                                      |       |                 |   |
| 10          | июл.08 | 34 611,48 | 65 163         | 5 844 803,26 | 21         |   |     | истограмма<br>Скользящее с  | релнее     |             |                                         |       |                 |   |
| 11          | авг.08 | 38 620    | 53 281         | 7 407 108,39 | 21         |   | ſ   | енерация слу                | учайных ч  | исел        |                                         | •     |                 |   |
| 12          | сен.08 | 17 340    | 51 245         | 2 247 556,27 | 21         |   | _   | -                           |            |             |                                         | -     | -               |   |
| 13          | окт.08 | 35 576,32 | 39 921,50      | 5 390 191,03 | 21         |   |     |                             |            |             |                                         |       |                 |   |
| 14          | ноя.08 | 7 346,14  | 36 355,70      | 520 377,04   | 21         | - |     |                             |            |             |                                         |       |                 |   |
| 15          | дек.08 | 8 490     | 34 500         | 1 152 246,20 | 21         |   |     |                             |            |             |                                         |       |                 |   |
| 16          | янв.09 | 7 063,24  | 36 780         | 34 323,84    | 21         |   |     |                             |            |             |                                         |       |                 |   |
| 17          | фев.09 | 16 728,02 | 34 500         | 1 223 140,80 | 18         |   |     |                             |            |             |                                         |       |                 |   |
| 18          | мар.09 | 13 673,71 | 36 441         | 695 371,17   | 18         |   |     |                             |            |             |                                         |       |                 |   |
| 19          | апр.09 | 9 813,96  | 39 921,50      | 749 840,74   | 18         |   |     |                             |            |             |                                         |       |                 |   |
| 20          | май.09 | 9 104     | 45 183         | 581 770,68   | 17         |   |     |                             |            |             |                                         |       |                 |   |
| 21          | июн.09 | 33 835,22 | 36 897         | 2 921 998,60 | 14         |   |     |                             |            |             |                                         |       |                 |   |
| 22          | июл.09 | 32 343,30 | 41 534,70      | 3 149 584,34 | 14         |   |     |                             |            |             |                                         |       |                 |   |
| 23          | авг.09 | 21 470    | 32 890         | 1 692 286,38 | 14         |   |     |                             |            |             |                                         |       |                 |   |
| 24          | сен.09 | 8 008,51  | 35 670,60      | 321 347,22   | 14         |   |     |                             |            |             |                                         |       |                 |   |
| 25          | окт.09 | 8 415,75  | 31 230         | 1 019 497,36 | 14         |   |     |                             |            |             |                                         |       |                 |   |
| 26          | ноя.09 | 9 553,95  | 33 450,80      | 475 896,36   | 14         |   |     |                             |            |             |                                         |       |                 |   |
| 27          | дек.09 | 12 392,22 | 34 500         | 567 222,46   | 14         |   |     |                             |            |             |                                         |       |                 |   |
| 28          |        |           |                |              |            |   |     |                             |            |             |                                         |       |                 |   |

#### Диалоговое окно «Корреляция»:

|             | G4     | - (       | $f_x$          |                |    |       |              |                  |             |          |        |   |
|-------------|--------|-----------|----------------|----------------|----|-------|--------------|------------------|-------------|----------|--------|---|
|             | А      | В         | С              | D              | E  | F     | G            | Н                | 1           | J        | К      | L |
| 1<br>2<br>3 | Дата   | Y         | X <sub>1</sub> | X <sub>2</sub> | X3 | Koppe | ляция        |                  |             |          | 8      | x |
| 4           | янв.08 | 16 160    | 51 956,60      | 1 521 102,60   | 19 | Bxo   | цной интерва | <b>л</b> :       | 1           | <b>I</b> | OK     |   |
| 5           | фев.08 | 23 240    | 58 174,30      | 2 075 307,30   | 19 |       |              |                  |             |          | Отмена |   |
| 6           | мар.08 | 17 200,52 | 56 474,68      | 3 111 711,45   | 19 | ( py  | пирование.   |                  | ПО СТОЛОЦАЛ | 1        | Справк |   |
| 7           | апр.08 | 30 642,61 | 59 717,99      | 3 815 843,21   | 18 |       | етки в перв  | ой строке        |             |          |        |   |
| 8           | май.08 | 27 072,20 | 54 231,12      | 3 453 306,93   | 18 |       |              |                  |             |          |        |   |
| 9           | июн.08 | 20 852,37 | 50 579         | 3 060 939,64   | 20 | napa  | метры вывод  | 19               | -           | 1        |        |   |
| 10          | июл.08 | 34 611,48 | 65 163         | 5 844 803,26   | 21 |       | опий рабои   | первал:          |             | Hite     |        |   |
| 11          | авг.08 | 38 620    | 53 281         | 7 407 108,39   | 21 |       | овыи рассчи  | ии <u>л</u> ист: | -           |          |        |   |
| 12          | сен.08 | 17 340    | 51 245         | 2 247 556,27   | 21 | 01    | новая рабоча | я книга          |             |          |        |   |
| 13          | окт.08 | 35 576,32 | 39 921,50      | 5 390 191,03   | 21 |       |              |                  |             |          |        |   |
| 14          | ноя.08 | 7 346,14  | 36 355,70      | 520 377,04     | 21 |       |              |                  |             |          |        |   |
| 15          | дек.08 | 8 490     | 34 500         | 1 152 246,20   | 21 |       |              |                  |             |          |        |   |
| 16          | янв.09 | 7 063,24  | 36 780         | 34 323,84      | 21 |       |              |                  |             |          |        |   |
| 17          | фев.09 | 16 728,02 | 34 500         | 1 223 140,80   | 18 |       |              |                  |             |          |        |   |
| 18          | мар.09 | 13 673,71 | 36 441         | 695 371,17     | 18 |       |              |                  |             |          |        |   |
| 19          | апр.09 | 9 813,96  | 39 921,50      | 749 840,74     | 18 |       |              |                  |             |          |        |   |
| 20          | май.09 | 9 104     | 45 183         | 581 770,68     | 17 |       |              |                  |             |          |        |   |
| 21          | июн.09 | 33 835,22 | 36 897         | 2 921 998,60   | 14 |       |              |                  |             |          |        |   |
| 22          | июл.09 | 32 343,30 | 41 534,70      | 3 149 584,34   | 14 |       |              |                  |             |          |        |   |
| 23          | авг.09 | 21 470    | 32 890         | 1 692 286,38   | 14 |       |              |                  |             |          |        |   |
| 24          | сен.09 | 8 008,51  | 35 670,60      | 321 347,22     | 14 |       |              |                  |             |          |        |   |
| 25          | окт.09 | 8 415,75  | 31 230         | 1 019 497,36   | 14 |       |              |                  |             |          |        |   |
| 26          | ноя.09 | 9 553,95  | 33 450,80      | 475 896,36     | 14 |       |              |                  |             |          |        |   |
| 27          | дек.09 | 12 392,22 | 34 500         | 567 222,46     | 14 |       |              |                  |             |          |        |   |
| 28          |        |           |                |                |    |       |              |                  |             |          |        |   |

#### В диалоговом окне «Корреляция» выберите:

Входной интервал
 все исходные даннь
 включая У и все
 факторы Х

\* Для наглядности и удобства выделять данные необходимо с названием столбца, для этого в диалоговом окне необходимо поставить следующую галочку

| 1 |       | А      | В         | С              | D            | E  |
|---|-------|--------|-----------|----------------|--------------|----|
|   | 1 2 3 | Дата   | Y         | X <sub>1</sub> | X2           | X3 |
|   | 4     | янв.08 | 16 160    | 51 956,60      | 1 521 102,60 | 19 |
|   | 5     | фев.08 | 23 240    | 58 174,30      | 2 075 307,30 | 19 |
|   | 6     | мар.08 | 17 200,52 | 56 474,68      | 3 111 711,45 | 19 |
|   | 7     | апр.08 | 30 642,61 | 59 717,99      | 3 815 843,21 | 18 |
|   | 8     | май.08 | 27 072,20 | 54 231,12      | 3 453 306,93 | 18 |
|   | 9     | июн.08 | 20 852,37 | 50 579         | 3 060 939,64 | 20 |
|   | 10    | июл.08 | 34 611,48 | 65 163         | 5 844 803,26 | 21 |
|   | 11    | авг.08 | 38 620    | 53 281         | 7 407 108,39 | 2  |
|   | 12    | сен.08 | 17 340    | 51 245         | 2 247 556,27 | 21 |
|   | 13    | окт.08 | 35 576,32 | 39 921,50      | 5 390 191,92 | 21 |
|   | 14    | ноя.08 | 7 346,14  | 36 355,70      | 520 37,04    | 21 |
|   | 15    | дек.08 | 8 490     | 34 500         | 1 15 246,20  | 21 |
|   | 16    | янв.09 | 7 063,24  | 36 780         | 34 323,84    | 21 |
|   | 17    | фев.09 | 16 728,02 | 34 500         | 1 223 140,80 | 18 |
|   | 18    | мар.09 | 13 673,71 | 36 441         | 695 371,17   | 18 |
|   | 19    | апр.09 | 9 813,96  | 39 9 1,50      | 749 840,74   | 18 |
|   | 20    | май.09 | 9 104     | 45 183         | 581 770,68   | 17 |
|   | 21    | июн.09 | 33 835,22 | 36.897         | 2 921 998,60 | 14 |
|   | 22    | июл.09 | 32 342,50 | 41 534,70      | 3 149 584,34 | 14 |
|   | 23    | авг.09 | 1 470     | 32 890         | 1 692 286,38 | 14 |
|   | 24    | сен.09 | 8 008,51  | 35 670,60      | 321 347,22   | 14 |
|   | 25    | окт.09 | 8 415,75  | 31 230         | 1 019 497,36 | 14 |
|   | 26    | нот.09 | 9 553,95  | 33 450,80      | 475 896,36   | 14 |
|   | 27    | дек.09 | 12 392,22 | 34 500         | 567 222,46   | 14 |

 $f_{x}$ 

| F         | G           | Н                | 1                                                   | J                                                                                                    | K               | L |
|-----------|-------------|------------------|-----------------------------------------------------|----------------------------------------------------------------------------------------------------|-----------------|---|
| Коррел    | яция        |                  |                                                     |                                                                                                    | 8 -             | х |
| Входн     | ные данные  |                  | épétiésebal                                         | 621                                                                                                    | ОК              | 1 |
| Груп      | пирование:  | <i>.</i>         | <ul> <li>эрэт:эсэс/)</li> <li>по столбца</li> </ul> | E Contraction of the second second se | Отмена          |   |
|           |             |                  | О по строка                                         | 1                                                                                                    | <u>С</u> правка |   |
| <u> M</u> | етки в перв | ой строке        |                                                     |                                                                                                    |                 |   |
| Паран     | иетры вывод | qa               | 1                                                   |                                                                                                    |                 |   |
| O B       | ыходной инт | гервал:          |                                                     | E Sta                                                                                                    |                 |   |
| ) H       | овый рабочи | ий <u>л</u> ист: |                                                     |                                                                                                    |                 |   |
| Øн        | овая рабоча | я <u>к</u> нига  |                                                     |                                                                                                    |                 |   |

#### В диалоговом окне «Корреляция» выберите:

 Выходной интерва.
 (выбираем любую свободную ячейку, чтобы расчеты были на текущей странице

4. Нажимаем «ОК»

|   |             | A                                                                                                    | B         | C              | D            | E  | F            | e     |
|---|-------------|----------------------------------------------------------------------------------------------------|-----------|----------------|--------------|----|--------------|-------|
| • | 1<br>2<br>3 | Дата                                                                                                    | Y         | X <sub>1</sub> | X2           | X3 | Корреля      | ация  |
| 1 | 4           | янв.08                                                                                                    | 16 160    | 51 956,60      | 1 521 102,60 | 19 | Входн        | ой ин |
|   | 5           | фев.08                                                                                                    | 23 240    | 58 174,30      | 2 075 307,30 | 19 |              |       |
|   | 6           | мар.08                                                                                                    | 17 200,52 | 56 474,68      | 3 111 711,45 | 19 | 1 pynn       | ирова |
|   | 7           | апр.08                                                                                                    | 30 642,61 | 59 717,99      | 3 815 843,21 | 18 | V Me         | тки е |
|   | 8           | май.08                                                                                                    | 27 072,20 | 54 231,12      | 3 453 306,93 | 18 |              |       |
|   | 9           | июн.08                                                                                                    | 20 852,37 | 50 579         | 3 060 939,64 | 20 | Парам        | етры  |
|   | 10          | июл.08                                                                                                    | 34 611,48 | 65 163         | 5 844 803,26 | 21 | • B <u>b</u> | ходн  |
|   | 11          | авг.08                                                                                                    | 38 620    | 53 281         | 7 407 108,39 | 21 | O Ho         | вый р |
|   | 12          | сен.08                                                                                                    | 17 340    | 51 245         | 2 247 556,27 | 21 | O Ho         | вая р |
| L | 13          | окт.08                                                                                                    | 35 576,32 | 39 921,50      | 5 390 191,03 | 21 |              | _     |
|   | 14          | ноя.08                                                                                                    | 7 346,14  | 36 355,70      | 520 377,04   | 21 |              |       |
|   | 15          | дек.08                                                                                                    | 8 490     | 34 500         | 1 152 246,20 | 21 |              |       |
|   | 16          | янв.09                                                                                                    | 7 063,24  | 36 780         | 34 323,84    | 21 | 1            |       |
|   | 17          | фев.09                                                                                                    | 16 728,02 | 34 500         | 1 223 140,80 | 18 | •            |       |
|   | 18          | мар.09                                                                                                    | 13 673,71 | 36 441         | 695 371,17   | 18 |              |       |
|   | 19          | апр.09                                                                                                    | 9 813,96  | 39 921,50      | 749 840,74   | 18 |              |       |
|   | 20          | май.09                                                                                                    | 9 104     | 45 183         | 581 770,68   | 17 |              |       |
|   | 21          | июн.09                                                                                                    | 33 835,22 | 36 897         | 2 921 998,60 | 14 |              |       |
|   | 22          | июл.09                                                                                                    | 32 343,30 | 41 534,70      | 3 149 584,34 | 14 |              |       |
|   | 23          | авг.09                                                                                                    | 21 470    | 32 890         | 1 692 286,38 | 14 |              |       |
|   | 24          | сен.09                                                                                                    | 8 008,51  | 35 670,60      | 321 347,22   | 14 |              |       |
|   | 25          | окт.09                                                                                                    | 8 415,75  | 31 230         | 1 019 497.36 | 14 |              |       |
|   | 26          | ноя.09                                                                                                    | 9 553,95  | 33 450,80      | 475 896.36   | 14 |              |       |
|   | 27          | дек.09                                                                                                    | 12 392.22 | 34 500         | 567 222,46   | 14 |              |       |
|   | 28          | and the second second second second second second second second second second second second second second second |           |                |              |    |              |       |

|                          | G                           | н                      |                | J        | K       | _ |
|--------------------------|-----------------------------|------------------------|----------------|----------|---------|---|
| Сорреля                  | ация                        |                        |                |          | 8       | X |
| Входны<br>В <u>х</u> одн | ые данные<br>ой интервал    |                        | \$8\$1:\$E\$27 | <b>.</b> | ОК      |   |
| Me                       | тки в первой                | і строк <mark>е</mark> | по строкан     | 1        | Справка | • |
| Параме                   | етры вывода<br>іходной инте | рвал:                  | \$G\$16        |          |         |   |
| © Ho                     | вы <mark>й ра</mark> бочий  | <u>л</u> ист:          |                |          |         |   |
| () Ho                    | вая рабочая                 | книга                  | _              | _        |         |   |

#### Результаты корреляционного анализа

|       | N8     |           | $f_x$          |                |    |   |    |          |          |          |           |
|-------|--------|-----------|----------------|----------------|----|---|----|----------|----------|----------|-----------|
|       | А      | В         | С              | D              | E  | F | G  | Н        | 1        | J        | К         |
| 1 2 3 | Дата   | Y         | X <sub>1</sub> | X <sub>2</sub> | X3 |   |    |          |          |          |           |
| 4     | янв.08 | 16 160    | 51 956,60      | 1 521 102,60   | 19 |   |    | Y        | X1       | X2       | <u>X3</u> |
| 5     | фев.08 | 23 240    | 58 174,30      | 2 075 307,30   | 19 |   | Y  | 1        |          |          |           |
| 6     | мар.08 | 17 200,52 | 56 474,68      | 3 111 711,45   | 19 |   | X1 | 0,534755 | 1        |          |           |
| 7     | апр.08 | 30 642,61 | 59 717,99      | 3 815 843,21   | 18 |   | X2 | 0,906462 | 0,632756 | 1        |           |
| 8     | май.08 | 27 072,20 | 54 231,12      | 3 453 306,93   | 18 |   | X3 | 0,132408 | 0,485098 | 0,368521 | 1         |
| 9     | июн.08 | 20 852,37 | 50 579         | 3 060 939,64   | 20 |   |    |          |          |          |           |
| 10    | июл.08 | 34 611,48 | 65 163         | 5 844 803,26   | 21 |   |    |          |          |          |           |
| 11    | авг.08 | 38 620    | 53 281         | 7 407 108,39   | 21 |   |    |          |          |          |           |
| 12    | сен.08 | 17 340    | 51 245         | 2 247 556,27   | 21 |   |    |          |          |          |           |
| 13    | okt.08 | 35 576,32 | 39 921,50      | 5 390 191,03   | 21 |   |    |          |          |          |           |
| 14    | ноя.08 | 7 346,14  | 36 355,70      | 520 377,04     | 21 |   |    |          |          |          |           |
| 15    | дек.08 | 8 490     | 34 500         | 1 152 246,20   | 21 |   |    |          |          |          |           |
| 16    | янв.09 | 7 063,24  | 36 780         | 34 323,84      | 21 |   |    |          |          |          |           |
| 17    | фев.09 | 16 728,02 | 34 500         | 1 223 140,80   | 18 |   |    |          |          |          |           |
| 18    | мар.09 | 13 673,71 | 36 441         | 695 371,17     | 18 |   |    |          |          |          |           |
| 19    | апр.09 | 9 813,96  | 39 921,50      | 749 840,74     | 18 |   |    |          |          |          |           |
| 20    | май.09 | 9 104     | 45 183         | 581 770,68     | 17 |   |    |          |          |          |           |
| 21    | июн.09 | 33 835,22 | 36 897         | 2 921 998,60   | 14 |   |    |          |          |          |           |
| 22    | июл.09 | 32 343,30 | 41 534,70      | 3 149 584,34   | 14 |   |    |          |          |          |           |
| 23    | авг.09 | 21 470    | 32 890         | 1 692 286,38   | 14 |   |    |          |          |          |           |
| 24    | сен.09 | 8 008,51  | 35 670,60      | 321 347,22     | 14 |   |    |          |          |          |           |
| 25    | окт.09 | 8 415,75  | 31 230         | 1 019 497,36   | 14 |   |    |          |          |          |           |
| 26    | ноя.09 | 9 553,95  | 33 450,80      | 475 896,36     | 14 |   |    |          |          |          |           |
| 27    | дек.09 | 12 392,22 | 34 500         | 567 222,46     | 14 |   |    |          |          |          |           |

На основе анализа матрицы оценок коэффициентов парной корреляции можно сделать вывод о том, что B рассматриваемом примере явления мультиколлинеарности не наблюдается, что свидетельствует об отсутствии зависимости между функциональной переменными.

Далее необходимо провести регрессионный анализ, для этого можно воспользоваться пакетом анализа MS Excel, выбрав вкладку «Данные» => «Анализ данных» => «Регрессия».

| L           | получ  | ить внешние д  | анные          | Подключ      | ения |     | Cop                          | тировка и ф            | ильтр         | JU          |          | Работа с д | анны |
|-------------|--------|----------------|----------------|--------------|------|-----|------------------------------|------------------------|---------------|-------------|----------|------------|------|
|             | G11    | <del>,</del> ( | f <sub>x</sub> |              |      |     |                              |                        |               |             |          |            |      |
|             | А      | В              | С              | D            | E    | F   | G                            | н                      | 1             | J           | К        | L          | D    |
| 1<br>2<br>3 | Дата   | Y              | X <sub>1</sub> | X2           | X3   |     |                              |                        |               |             |          |            |      |
| 4           | янв.08 | 16 160         | 51 956,60      | 1 521 102,60 | 19   |     |                              | Y                      | X1            | X2          | X3       |            |      |
| 5           | фев.08 | 23 240         | 58 174,30      | 2 075 307,30 | 19   |     | Y                            | 1                      |               |             |          |            |      |
| 6           | мар.08 | 17 200,52      | 56 474,68      | 3 111 711,45 | 19   |     | X1                           | 0,534755               | 1             |             |          |            |      |
| 7           | апр.08 | 30 642,61      | 59 717,99      | 3 815 843,21 | 18   |     | X2                           | 0,906462               | 0,632756      | 1           |          |            |      |
| 8           | май.08 | 27 072,20      | 54 231,12      | 3 453 306,93 | 18   |     | X3                           | 0,132408               | 0,485098      | 0,368521    | 1        |            |      |
| 9           | июн.08 | 20 852,37      | 50 579         | 3 060 939,64 | 20   |     |                              |                        |               |             |          |            |      |
| 10          | июл.08 | 34 611,48      | 65 163         | 5 844 803,26 | 21   | AHZ | ализ данных                  |                        |               |             |          | 8 X        |      |
| 11          | авг.08 | 38 620         | 53 281         | 7 407 108,39 | 21   |     | Данная                       |                        |               |             |          |            |      |
| 12          | сен.08 | 17 340         | 51 245         | 2 247 556,27 | 21   |     | нструменты                   | анализа                |               |             |          | ОК         |      |
| 13          | OKT.08 | 35 576,32      | 39 921,50      | 5 390 191,03 | 21   | í   | чнализ Фурье<br>Гистограмма  |                        |               |             | <b>^</b> | Отмена     |      |
| 14          | ноя.08 | 7 346,14       | 36 355,70      | 520 377,04   | 21   |     | Скользящее (<br>Генерация сл | реднее<br>учайных чисе | -             |             |          |            |      |
| 15          | дек.08 | 8 490          | 34 500         | 1 152 246,20 | 21   | F   | Ранг и персен                | тиль                   |               |             |          | Справка    |      |
| 16          | янв.09 | 7 063,24       | 36 780         | 34 323,84    | 21   | E   | чегрессия<br>Выборка         |                        |               |             | =        |            |      |
| 17          | фев.09 | 16 728,02      | 34 500         | 1 223 140,80 | 18   | ſ   | Парный двухи<br>Леухеыборон  | выборочный             | t-тест для ср | едних       |          |            |      |
| 18          | мар.09 | 13 673,71      | 36 441         | 695 371,17   | 18   | į   | Двухвыбороч                  | ный t-тест с           | различными    | дисперсиями | *        |            | -    |
| 19          | апр.09 | 9 813,96       | 39 921,50      | 749 840,74   | 18   |     |                              |                        |               |             |          |            |      |
| 20          | май.09 | 9 104          | 45 183         | 581 770,68   | 17   |     |                              |                        |               |             |          |            |      |
| 21          | июн.09 | 33 835,22      | 36 897         | 2 921 998,60 | 14   |     |                              |                        |               |             |          |            |      |
| 22          | июл.09 | 32 343,30      | 41 534,70      | 3 149 584,34 | 14   |     |                              |                        |               |             |          |            |      |
| 23          | авг.09 | 21 470         | 32 890         | 1 692 286,38 | 14   |     |                              |                        |               |             |          |            |      |
| 24          | сен.09 | 8 008,51       | 35 670,60      | 321 347,22   | 14   |     |                              |                        |               |             |          |            |      |
| 25          | окт.09 | 8 415,75       | 31 230         | 1 019 497,36 | 14   |     |                              |                        |               |             |          |            |      |
| 26          | ноя.09 | 9 553,95       | 33 450,80      | 475 896,36   | 14   |     |                              |                        |               |             |          |            |      |
| 27          | дек.09 | 12 392,22      | 34 500         | 567 222,46   | 14   |     |                              |                        |               |             |          |            |      |
| 20          |        |                |                |              |      |     |                              |                        |               |             |          |            |      |

#### Диалоговое окно «Регрессия»:

|       | G11    | - (       | $f_x$               | <u> </u>              |    |    |                                                                                                   |                      |           |              |           |                 |   |
|-------|--------|-----------|---------------------|-----------------------|----|----|---------------------------------------------------------------------------------------------------|----------------------|-----------|--------------|-----------|-----------------|---|
|       | A      | В         | С                   | D                     | E  | F  | G                                                                                                 | Н                    | 1         | J            | К         | L               | M |
| 1 2 3 | Дата   | Y         | X <sub>1</sub>      | <b>X</b> <sub>2</sub> | X3 |    |                                                                                                   |                      |           |              |           |                 |   |
| 4     | янв.08 | 16 160    | 51 956,60           | 1 521 102,60          | 19 |    |                                                                                                   | Y                    | X1        | X2           | <u>X3</u> |                 |   |
| 5     | фев.08 | 23 240    | 58 174,30           | 2 075 307,30          | 19 |    | Y                                                                                                 | 1                    |           |              |           |                 |   |
| 6     | мар.08 | 17 200,52 | 56 474,68           | 3 111 711,45          | 19 | Pe | грессия                                                                                           |                      |           |              |           | 2 X             |   |
| 7     | апр.08 | 30 642,61 | 59 717,99           | 3 815 843,21          | 18 |    | Вуолные дан                                                                                       |                      |           |              |           |                 |   |
| 8     | май.08 | 27 072,20 | 54 231,12           | 3 453 306,93          | 18 |    | Входной ин                                                                                        | тервал Ү:            | Ĩ         |              | <b>E</b>  | OK              |   |
| 9     | июн.08 | 20 852,37 | 50 579              | 3 060 939,64          | 20 |    | -                                                                                                 |                      |           |              |           | Отмена          |   |
| 10    | июл.08 | 34 611,48 | 65 163              | 5 844 803,26          | 21 |    | Входной ин-                                                                                       | тервал Х:            | -         |              |           |                 |   |
| 11    | авг.08 | 38 620    | 53 281              | 7 407 108,39          | 21 |    | ✓ Метки                                                                                           |                      | Ko        | нстанта - но | ль        | <u>С</u> правка |   |
| 12    | сен.08 | 17 340    | 51 245              | 2 247 556,27          | 21 |    | Уровень                                                                                           | надежности:          | 95        | %            |           |                 |   |
| 13    | okt.08 | 35 576,32 | 39 921,50           | 5 390 191,03          | 21 |    | -                                                                                                 |                      |           |              |           |                 |   |
| 14    | ноя.08 | 7 346,14  | 36 355,70           | 520 377,04            | 21 |    | араметры в                                                                                        | ывода                | -         |              | 621       |                 |   |
| 15    | дек.08 | 8 490     | 34 500              | 1 152 246,20          | 21 |    | Выходно<br>С выходно<br>Выходно<br>Выходно<br>Выходно<br>Выходно<br>Выходно<br>Выходно<br>Выходно | и интервал:          |           |              |           |                 |   |
| 16    | янв.09 | 7 063,24  | 36 780              | 34 323,84             | 21 |    | 🔘 Новый р                                                                                         | абочий <u>л</u> ист: |           |              |           |                 |   |
| 17    | фев.09 | 16 728,02 | 34 500              | 1 223 140,80          | 18 |    | 🔘 Новая ра                                                                                        | абочая <u>к</u> нига |           |              |           |                 |   |
| 18    | мар.09 | 13 673,71 | 36 441              | 695 371,17            | 18 |    | Остатки                                                                                           |                      |           | График ост   | aTKOR     |                 |   |
| 19    | апр.09 | 9 813,96  | 39 921,50           | 749 840,74            | 18 |    | Стандар                                                                                           | тизованные о         | статки 📃  | График под   | бора      |                 |   |
| 20    | май.09 | 9 104     | <mark>45</mark> 183 | 581 770,68            | 17 |    | Нормальная                                                                                        | Reporthorth          |           |              |           |                 |   |
| 21    | июн.09 | 33 835,22 | 36 897              | 2 921 998,60          | 14 |    | Порнальная                                                                                        | нормальной ве        | роятности |              |           |                 |   |
| 22    | июл.09 | 32 343,30 | 41 534,70           | 3 149 584,34          | 14 |    |                                                                                                   |                      |           |              |           |                 |   |
| 23    | авг.09 | 21 470    | 32 890              | 1 692 286,38          | 14 |    |                                                                                                   |                      |           | 1            | -         |                 |   |
| 24    | сен.09 | 8 008,51  | 35 670,60           | 321 347,22            | 14 |    |                                                                                                   |                      |           |              |           |                 |   |
| 25    | окт.09 | 8 415,75  | 31 230              | 1 019 497,36          | 14 |    |                                                                                                   |                      |           |              |           |                 |   |
| 26    | ноя.09 | 9 553,95  | 33 450,80           | 475 896,36            | 14 |    | _                                                                                                 |                      |           |              | _         |                 |   |
| 27    | дек.09 | 12 392,22 | 34 500              | 567 222,46            | 14 |    |                                                                                                   |                      |           |              |           |                 |   |
|       |        |           |                     |                       |    |    |                                                                                                   |                      |           |              |           |                 |   |

#### В диалоговом окне «Регрессия» выберите:

Дата

янв.08

1. Входной интервал фактические значени У из исходной табли

 Для наглядности и удобства выделять данные необходимо с названием столбца, для этого в диалоговом окне необходимо поставить следующую галочку

| 5  | фев.08 | 23 240             | 58 174,30 | 2 075 307,30 | 19 |   |
|----|--------|--------------------|-----------|--------------|----|---|
| 6  | мар.08 | 17 200,52          | 56 474,68 | 3 111 711,45 | 19 |   |
| 7  | апр.08 | 30 642,61          | 59 717,99 | 3 815 843,21 | 18 |   |
| 8  | май.08 | 27 072,20          | 54 231,12 | 3 453 306,93 | 18 |   |
| 9  | июн.08 | 20 852,37          | 50 579    | 3 060 939,64 | 20 |   |
| 10 | июл.08 | 34 611,48          | 65 163    | 5 844 803,26 | 21 |   |
| 11 | авг.08 | 38 620             | 53 281    | 7 407 108,39 | 21 |   |
| 12 | сен.08 | 17 340             | 51 245    | 2 247 556,27 | 21 |   |
| 13 | окт.08 | 35 576,32          | 39 921,50 | 5 390 191,03 | 21 |   |
| 14 | ноя.08 | 7 346,14           | 36 355,70 | 520 377,04   | 21 |   |
| 15 | дек.08 | 8 490              | 34 500    | 1 152 246,20 | 21 |   |
| 16 | янв.09 | 7 063,24           | 36 780    | 34 323,84    | 21 |   |
| 17 | фев.09 | 16 728,02          | 34 500    | 1 223 140,80 | 1  |   |
| 18 | мар.09 | 13 673,71          | 36 441    | 695 371,17   | 18 |   |
| 19 | апр.09 | 9 813,96           | 39 921,50 | 749 840,14   | 18 |   |
| 20 | май.09 | <mark>9 104</mark> | 45 183    | 581 770,68   | 17 |   |
| 21 | июн.09 | 33 835,22          | 36 897    | 2 921 998,60 | 14 |   |
| 22 | июл.09 | 32 343,30          | 41 534 70 | 3 149 584,34 | 14 |   |
| 23 | авг.09 | 21 470             | 2 890     | 1 692 286,38 | 14 |   |
| 24 | сен.09 | 8 008,51           | 35 670,60 | 321 347,22   | 14 |   |
| 25 | окт.09 | 8 41 15            | 31 230    | 1 019 497,36 | 14 |   |
| 26 | ноя.09 | \$ 553,95          | 33 450,80 | 475 896,36   | 14 |   |
| 27 | дек.09 | 12 392,22          | 34 500    | 567 222,46   | 14 |   |
| 28 |        |                    |           |              |    | ľ |

 $X_1$ 

16 160 51 956,60

Y

 $X_2$ 

1 521 102,60

X3

19

|                                                    |                                                                                                    | Y                                                                                            | X1                                | X2                             | <u>X3</u> |                       |
|----------------------------------------------------|----------------------------------------------------------------------------------------------------|----------------------------------------------------------------------------------------------|-----------------------------------|--------------------------------|-----------|-----------------------|
|                                                    | Y                                                                                                    | 1                                                                                            |                                   |                                |           |                       |
|                                                    | X1                                                                                                    | 0,534755                                                                                     | 1                                 |                                |           |                       |
|                                                    | X2                                                                                                    | 0,906462                                                                                     | 0,632756                          | 1                              |           |                       |
|                                                    | X3                                                                                                    | 0,132408                                                                                     | 0,485098                          | 0,368521                       | 1         | _                     |
| rpec                                               |                                                                                                    |                                                                                              |                                   |                                | 2         |                       |
| Вход<br>Вхо                                        | сия<br>(ные данны<br>дной интер                                                                                             | е<br>вал Y:                                                                                  | \$8\$1:\$8\$                      | 27                             |           | ОК                    |
| Вход<br>Вхо<br>В <u>х</u> о                        | ссия<br>дной интер<br>дной интер<br><u>М</u> етки<br>Уровень на                                                             | е<br>ивал Ү:<br>ивал Х:<br>адежности:                                                        | \$В\$1:\$В\$2<br>С Конста<br>95 9 | 27 (г<br>г<br>нта - ноль<br>6  |           | ОК<br>тмена<br>равка  |
| Вход<br><u>В</u> хо<br>В <u>х</u> о<br>Пара<br>О I | сия<br>иные данны<br>дной интер<br>дной интер<br>Метки<br>Уровень на<br>метры выв<br>Выходной и<br>Новый рабс<br>Новая рабо | е<br>ивал Y:<br>ивал X:<br>адежности:<br>ода<br>интервал:<br>ичий дист:<br>чая <u>к</u> нига | \$B\$1:\$B\$<br>Kohcta<br>95 9    | 27 (г<br>(г<br>нта - ноль<br>6 |           | ОК<br>тмена<br>правка |

#### В диалоговом окне «Регрессия» выберите:

2. Входной интервал X значения всех факторо из исходной таблицы

| • |       | получ  | ить внешние да | анные          | подключ      | ения |              | COL                       | отировка и ф      | ильтр        |              |          | Работа | ĘД |
|---|-------|--------|----------------|----------------|--------------|------|--------------|---------------------------|-------------------|--------------|--------------|----------|--------|----|
| X |       | C1     | • (            | f <sub>x</sub> |              |      |              |                           |                   |              |              |          |        |    |
|   |       | А      | В              | С              | D            | E    | F            | G                         | Н                 | 1            | J            | К        | L      |    |
|   | 1 2 3 | Дата   | Y              | <b>X</b> 1     | X2           | X3   |              |                           |                   |              |              |          |        |    |
| ) | 4     | янв.08 | 16 160         | 51 956,60      | 1 521 102,60 | 19   | 1            |                           | Y                 | X1           | X2           | X3       |        |    |
|   | 5     | фев.08 | 23 240         | 58 174,30      | 2 075 307,30 | 19   | }            | Y                         | 1                 |              |              |          |        |    |
|   | 6     | мар.08 | 17 200,52      | 56 474,68      | 3 111 711,45 | 19   | {            | X1                        | 0,534755          | 1            |              |          |        |    |
|   | 7     | апр.08 | 30 642,61      | 59 717,99      | 3 815 843,21 | 18   | }            | X2                        | 0,906462          | 0,632756     | 1            |          |        |    |
|   | 8     | май.08 | 27 072,20      | 54 231,12      | 3 453 306,93 | 18   | {            | X3                        | 0,132408          | 0,485098     | 0,368521     | 1        |        |    |
|   | 9     | июн.08 | 20 852,37      | 50 579         | 3 060 939,64 | 20   | Perner       |                           |                   |              |              | 900      | 2 ×    | h  |
|   | 10    | июл.08 | 34 611,48      | 65 163         | 5 844 803,26 | 21   | respec       |                           |                   |              |              |          |        |    |
|   | 11    | авг.08 | 38 620         | 53 281         | 7 407 108,39 | 21   | Вход         | цные данные               | 2                 |              | -            | =        | ОК     |    |
|   | 12    | сен.08 | 17 340         | 51 245         | 2 247 556,27 | 21   | Bxo          | дной интер                | вал Ү:            | \$B\$1:\$B\$ | 27           |          | Отмена |    |
|   | 13    | окт.08 | 35 576,32      | 39 921,50      | 5 390 191,03 | 21   | B <u>x</u> o | дной интер                | вал Х:            | \$C\$1:\$E\$ | 27 [         |          |        | I  |
|   | 14    | ноя.08 | 7 346,14       | 36 355,70      | 520 377,04   | 21   |              | Мотки                     |                   | Kourta       | -            |          | правка | I  |
|   | 15    | дек.08 | 8 490          | 34 500         | 1 152 246,20 | 21   |              | VDORAUL US                | лежности:         |              |              |          |        |    |
|   | 16    | янв.09 | 7 063,24       | 36 780         | 34 323,84    | 21   |              | <u></u>                   | делиностин        | 55 7         |              |          |        | I  |
|   | 17    | фев.09 | 16 728,02      | 34 500         | 1 223 140,80 | 18   | Пара         | аметры <mark>вы</mark> во | ода               | -            |              |          |        |    |
|   | 18    | мар.09 | 13 673,71      | 36 441         | 695 371,17   | 18   |              | В <u>ы</u> ходной и       | нтервал:          |              |              | <u>.</u> |        |    |
|   | 19    | апр.09 | 9 813,96       | 39 921,50      | 749 840,74   | 18   |              | Новый рабо                | чий <u>л</u> ист: |              |              |          |        | I  |
|   | 20    | май.09 | 9 104          | 45 183         | 581 770,68   | 17   | 0            | Новая рабоч               | ная <u>к</u> нига |              |              |          |        |    |
|   | 21    | июн.09 | 33 835,22      | 36 897         | 2 921 998,60 | 14   | Ост          | татки                     |                   |              |              |          |        |    |
|   | 22    | июл.09 | 32 343,30      | 41 534,70      | 3 149 584,34 | 14   |              | Ост <u>а</u> тки          |                   | Пра          | фик остатков |          |        | I  |
|   | 23    | авг.09 | 21 470         | 32 890         | 1 692 286,38 | 14   |              | С <u>т</u> андартиз       | ованные оста      | тки 🛄 Гра    | фик подоора  |          |        |    |
|   | 24    | сен.09 | 8 008,51       | 35 670,60      | 321 347,22   | 14   | Hop          | мальная ве                | роятность         |              |              |          |        |    |
|   | 25    | окт.09 | 8 415,75       | 31 230         | 1 019 497,36 | 14   |              | график нор                | мальной веро      | ятности      |              |          |        |    |
|   | 26    | ноя.09 | 9 553,95       | 33 450,80      | 475 896,36   | 14   |              |                           |                   |              |              | -        |        |    |
|   | 27    | дек.09 | 12 392,22      | 34 500         | 567 222,46   | 14   |              |                           |                   |              |              | -        |        | 1  |
|   | 28    |        |                |                |              |      |              |                           |                   |              |              |          |        |    |

G28

- ()

 $f_x$ 

- В диалоговом окне «Регрессия» выберите:
- Выходной интервал
   Выбираем любую
   свободную ячейку,
   чтобы расчеты были
   представлены
   на текущей странице)

4. Нажимаем «ОК»

|           |             | А      | В         | С              | D            | E  |
|-----------|-------------|--------|-----------|----------------|--------------|----|
| and a lot | 1<br>2<br>3 | Дата   | Y         | X <sub>1</sub> | X2           | X3 |
| 4         | 1           | янв.08 | 16 160    | 51 956,60      | 1 521 102,60 | 19 |
|           | 5           | фев.08 | 23 240    | 58 174,30      | 2 075 307,30 | 19 |
| 6         | 5           | мар.08 | 17 200,52 | 56 474,68      | 3 111 711,45 | 19 |
| 7         | 7           | апр.08 | 30 642,61 | 59 717,99      | 3 815 843,21 | 18 |
| 8         | 3           | май.08 | 27 072,20 | 54 231,12      | 3 453 306,93 | 18 |
| 9         | Э           | июн.08 | 20 852,37 | 50 579         | 3 060 939,64 | 20 |
| 1         | .0          | июл.08 | 34 611,48 | 65 163         | 5 844 803,26 | 21 |
| 1         | .1          | авг.08 | 38 620    | 53 281         | 7 407 108,39 | 21 |
| 1         | 2           | сен.08 | 17 340    | 51 245         | 2 247 556,27 | 21 |
| 1         | .3          | okt.08 | 35 576,32 | 39 921,50      | 5 390 191,03 | 21 |
| 1         | .4          | ноя.08 | 7 346,14  | 36 355,70      | 520 377,04   | 21 |
| 1         | 5           | дек.08 | 8 490     | 34 500         | 1 152 246,20 | 21 |
| 1         | .6          | янв.09 | 7 063,24  | 36 780         | 34 323,84    | 21 |
| 1         | .7          | фев.09 | 16 728,02 | 34 500         | 1 223 140,80 | 18 |
| 1         | .8          | мар.09 | 13 673,71 | 36 441         | 695 371,17   | 18 |
| 1         | 9           | апр.09 | 9 813,96  | 39 921,50      | 749 840,74   | 18 |
| 2         | 0           | май.09 | 9 104     | 45 183         | 581 770,68   | 17 |
| 2         | 1           | июн.09 | 33 835,22 | 36 897         | 2 921 998,60 | 14 |
| 2         | 2           | июл.09 | 32 343,30 | 41 534,70      | 3 149 584,34 | 14 |
| 2         | 3           | авг.09 | 21 470    | 32 890         | 1 692 286,38 | 14 |
| 2         | 4           | сен.09 | 8 008,51  | 35 670,60      | 321 347,22   | 14 |
| 2         | 5           | окт.09 | 8 415,75  | 31 230         | 1 019 497,36 | 14 |
| 2         | 6           | ноя.09 | 9 553,95  | 33 450,80      | 475 896,36   | 14 |
| 2         | 7           | дек.09 | 12 392,22 | 34 500         | 567 222,46   | 14 |
| 2         | 8           |        |           |                |              |    |

|                                                                                                    |                                                                                                    |                                                                                                    |                                                                                           | -                                                               |    |                     |
|----------------------------------------------------------------------------------------------------|----------------------------------------------------------------------------------------------------|----------------------------------------------------------------------------------------------------|-------------------------------------------------------------------------------------------|-----------------------------------------------------------------|----|---------------------|
|                                                                                                    |                                                                                                    |                                                                                                    |                                                                                           |                                                                 |    |                     |
| 5                                                                                                    |                                                                                                    | Y                                                                                                    | <u>X1</u>                                                                                 | X2                                                              | X3 |                     |
|                                                                                                    | Y                                                                                                    | 1                                                                                                    |                                                                                           |                                                                 |    |                     |
|                                                                                                    | X1                                                                                                    | 0,534755                                                                                                   | 1                                                                                         |                                                                 |    |                     |
|                                                                                                    | X2                                                                                                    | 0,906462                                                                                                   | 0,632756                                                                                  | 1                                                               |    |                     |
|                                                                                                    | X3                                                                                                    | 0,132408                                                                                                   | 0,485098                                                                                  | 0,368521                                                        | 1  |                     |
| erpece                                                                                                    | сия                                                                                                    |                                                                                                    |                                                                                           |                                                                 | 8  | ×                   |
| Bxog                                                                                                    | ные данны<br>аной интер                                                                                                    | е<br>вал Ү:                                                                                                | \$8\$1:\$8\$2                                                                             | 27                                                              |    | ОК                  |
| Bxor<br>Bxor<br>☑ (                                                                                                    | ные данны<br>аной интер<br>аной интер<br><u>М</u> етки<br>Уровень на                                                        | е<br>вал Ү:<br>вал Х:<br>адежности:                                                                        | \$B\$1:\$B\$<br>\$C\$1:\$E\$<br>Конста<br>95 %                                            | 27 📑<br>27 📑<br>нта - ноль<br>6                                 |    | ОК<br>мена<br>равка |
| <u>B</u> xo <i>t</i><br>B <u>x</u> o <i>t</i><br>[♥] [<br>[♥] 2<br>[♥] 2 | ные данны<br>аной интер<br>Четки<br>Уровень на<br>четры выв<br>Ю <u>ы</u> ходной и<br>Новый рабо                            | е<br>вал Y:<br>вал X:<br>адежности:<br>ода<br>интервал:<br>очий дист:                                      | \$B\$1:\$B\$2<br>\$C\$1:\$E\$2<br>В Конста<br>95<br>9<br>\$G\$28                          | 27 🗐<br>27 📑<br>нта - ноль<br>6                                 |    | ОК<br>мена<br>равка |
| <u>B</u> xo <i>µ</i><br>B <u>x</u> o <i>µ</i><br>[<br>]<br>]<br>]<br>]<br>]<br>]<br>]<br>]<br>]<br>]<br>]<br>]<br>]<br>]<br>]<br>]<br>]<br>]                                                                                                    | ные данны<br>цной интер<br><u>и</u> етки<br>уровень на<br>четры выв<br>І <u>ы</u> ходной и<br>Іювый рабо<br>Іовая рабо      | е<br>вал Y:<br>вал X:<br>ода<br>ода<br>интервал:<br>ичий дист:<br>чая <u>к</u> нига                        | \$B\$1:\$B\$2<br>\$C\$1:\$E\$2<br>95<br>95<br>\$G\$28                                     | 27 📳<br>27 📑<br>нта - ноль<br>6                                 |    | ОК<br>мена<br>равка |
| Bxoµ<br>Bxoµ<br>Ø [<br>0 ]<br>0 E<br>0 F<br>0 CT2<br>0 CT2                                                                                                    | ные данны<br>цной интер<br>цной интер<br>уровень на<br>иетры выв<br>ыходной и<br>ювый рабо<br>атки<br>Остатки<br>стандарти: | е<br>вал Y:<br>вал X:<br>адежности:<br>ода<br>нтервал:<br>очий дист:<br>чая <u>к</u> нига<br>зованные оста | \$B\$1:\$B\$2<br>\$C\$1:\$E\$2<br>В Конста<br>95<br>95<br>95<br>95<br>95<br>97<br>\$G\$28 | 27 🗐<br>27 🗐<br>нта - ноль<br>6<br>фик остатков<br>фик остатков |    | ОК<br>мена<br>мавка |

#### Результаты регрессионного анализа

|       | G32    | - (       | $f_x$          |                |    |   |                         |              |                    |              |             |              |              |
|-------|--------|-----------|----------------|----------------|----|---|-------------------------|--------------|--------------------|--------------|-------------|--------------|--------------|
|       | А      | В         | С              | D              | E  | F | G                       | Н            | 1                  | J            | K           | L            | М            |
| 1 2 3 | Дата   | Y         | X <sub>1</sub> | X <sub>2</sub> | X3 |   |                         |              |                    |              |             |              |              |
| 4     | янв.08 | 16 160    | 51 956,60      | 1 521 102,60   | 19 |   |                         | Y            | X1                 | X2           | X3          |              |              |
| 5     | фев.08 | 23 240    | 58 174,30      | 2 075 307,30   | 19 |   | Y                       | 1            |                    |              |             |              |              |
| 6     | мар.08 | 17 200,52 | 56 474,68      | 3 111 711,45   | 19 |   | X1                      | 0,534754797  | 1                  |              |             |              |              |
| 7     | апр.08 | 30 642,61 | 59 717,99      | 3 815 843,21   | 18 |   | X2                      | 0,906461959  | 0,632755916        | 1            |             |              |              |
| 8     | май.08 | 27 072,20 | 54 231,12      | 3 453 306,93   | 18 |   | X3                      | 0,132407902  | 0,485098105        | 0,368520989  | 1           |              |              |
| 9     | июн.08 | 20 852,37 | 50 579         | 3 060 939,64   | 20 | - |                         |              |                    |              |             |              |              |
| 10    | июл.08 | 34 611,48 | 65 163         | 5 844 803,26   | 21 |   |                         |              |                    |              |             |              |              |
| 11    | авг.08 | 38 620    | 53 281         | 7 407 108,39   | 21 |   | вывод итогов            |              |                    |              |             |              |              |
| 12    | сен.08 | 17 340    | 51 245         | 2 247 556,27   | 21 |   |                         |              |                    |              |             |              |              |
| 13    | OKT.08 | 35 576,32 | 39 921,50      | 5 390 191,03   | 21 |   | Регрессионная ста       | тистика      |                    |              |             |              |              |
| 14    | ноя.08 | 7 346,14  | 36 355,70      | 520 377,04     | 21 |   | Множественный R         | 0,932459169  |                    |              |             |              |              |
| 15    | дек.08 | 8 490     | 34 500         | 1 152 246,20   | 21 |   | R-квадрат               | 0,869480101  |                    |              |             |              |              |
| 16    | янв.09 | 7 063,24  | 36 780         | 34 323,84      | 21 |   | Нормированный R-квадрат | 0,849902117  |                    |              |             |              |              |
| 17    | фев.09 | 16 728,02 | 34 500         | 1 223 140,80   | 18 |   | Стандартная ошибка      | 4050,195287  |                    |              |             |              |              |
| 18    | мар.09 | 13 673,71 | 36 441         | 695 371,17     | 18 |   | Наблюдения              | 24           |                    |              |             |              |              |
| 19    | апр.09 | 9 813,96  | 39 921,50      | 749 840,74     | 18 |   |                         |              |                    |              |             |              |              |
| 20    | май.09 | 9 104     | 45 183         | 581 770,68     | 17 |   | Дисперсионный анализ    |              |                    |              |             |              |              |
| 21    | июн.09 | 33 835,22 | 36 897         | 2 921 998,60   | 14 |   |                         | df           | SS                 | MS           | F           | Значимость F |              |
| 22    | июл.09 | 32 343,30 | 41 534,70      | 3 149 584,34   | 14 |   | Регрессия               | 3            | 2185570615         | 728523538,3  | 44,41111331 | 4,98368E-09  |              |
| 23    | авг.09 | 21 470    | 32 890         | 1 692 286,38   | 14 |   | Остаток                 | 20           | 328081637,3        | 16404081,86  |             |              |              |
| 24    | сен.09 | 8 008,51  | 35 670,60      | 321 347,22     | 14 |   | Итого                   | 23           | 2513652252         |              |             |              |              |
| 25    | OKT.09 | 8 415,75  | 31 230         | 1 019 497,36   | 14 |   |                         |              |                    |              |             |              |              |
| 26    | ноя.09 | 9 553,95  | 33 450,80      | 475 896,36     | 14 |   |                         | Коэффициенты | Стандартная ошибка | t-статистика | Р-Значение  | Нижние 95%   | Верхние 95%  |
| 27    | дек.09 | 12 392,22 | 34 500         | 567 222,46     | 14 |   | Y-пересечение           | 22008,86611  | 5927,205927        | 3,713194105  | 0,001374329 | 9644,931236  | 34372,80098  |
| 28    |        |           |                |                |    |   | Переменная Х 1          | 0,038855296  | 0,114045028        | 0,340701361  | 0,73688124  | -0,199038463 | 0,276749056  |
| 29    |        |           |                |                |    |   | Переменная Х 2          | 0,005270102  | 0,000567689        | 9,283437761  | 1,08798E-08 | 0,004085924  | 0,006454279  |
| 30    |        |           |                |                |    |   | Переменная Х 3          | -906,6869029 | 344,1588401        | -2,634501275 | 0,015892904 | -1624,589661 | -188,7841446 |
| ~ ~   |        |           |                |                |    |   |                         |              |                    |              | 1           |              |              |

- Главная цель регрессионного анализа это выявление существенных факторов (Х), влияющих на исследуемый показатель (У).
- Для того, чтобы определить, какие факторы являются существенными, необходимо сравнить полученные значения «tстатистика», которые дают более точную оценку значимости коэффициентов, с рассчитанным t-критерием Стьюдента.

| A         B         C         D         E         F         G         H         I         J         K         L           2         Дата         Y         X1         X2         X3         C         C<                                                                                                    |       | J26    | - (       | $f_x$          | t-статистика |    |   |                         |              |                    |              |             |              |      |
|----------------------------------------------------------------------------------------------------|-------|--------|-----------|----------------|--------------|----|---|-------------------------|--------------|--------------------|--------------|-------------|--------------|------|
| 2       Дата       Y       X1       X2       X3         4       янв.08       16160       51 956,60       1 521 102,60       19       Y       X1       X2       X3         5       φen.08       23 240       58 174,30       20 75 307,30       19       Y       1       X2       X3         6       map.08       17 200,52       56 474,68       311 171,145       19       X1       0,534754797       1       X2       X3         7       arp.08       30 642,61       59 71,799       3 815 843,20       18       X2       0,300461959       0,632755916       1         9       WHOH.05       20 852,37       50 579       3 060 939,64       20       X3       0,122407902       0,485098105       0,36520989       1         11       ars.08       38 620       53 281       7 407 108,39       21       Bb////////////////////////////////////                                                                                                    |       | А      | В         | С              | D            | E  | F | G                       | Н            | 1                  | J            | К           | L            |      |
| 4         HBD.08         16160         51 956,60         1521 102,60         19         Y         X1         X2         X3           5         \$\phe_08         23 240         58 174,30         2075 307,30         19         Y         1                                                                                                    | 1 2 3 | Дата   | Y         | X <sub>1</sub> | X2           | X3 |   |                         |              |                    |              |             |              |      |
| 5         φes.08         23.240         58.174,30         2.075.307,30         19         Y         1             6         map.08         17 20.52         56.474,68         3.111 711,45         19         X1         0,534754797         1             8         mañ.08         27 072,20         54 231,12         3.453 306,93         18         X2         0,90646159         0,63275916         1            9         mon.08         20.852,37         50.579         3.060.939,64         20         X3         0,132407902         0,485098105         0,368520989         1           11         anr.08         38.620         53.281         7.407.108,39         21         BbiBO,UTOTOB               12         cet.08         17.340         51.245         2.247.556,27         21         BbiBO,UTOTOB                                                                                                    | 4     | янв.08 | 16 160    | 51 956,60      | 1 521 102,60 | 19 |   |                         | Y            | X1                 | X2           | X3          |              |      |
| 6         Map.08         17 200,52         56 474,68         3 111 711,45         19         X1         0,534754737         1         1         1           7         mp.08         30 642,61         59 717,99         3 815 843,21         18         X2         0,906461959         0,632735916         1         1           9         Matk 08         20 707,20         54 321,12         3 453 306,93         18         X3         0,132407902         0,485098105         0,368520989         1           9         Mon.08         34 611,48         65 163         5 844 803,26         21         BalbOQ MTOTOB                                                                                                    | 5     | фев.08 | 23 240    | 58 174,30      | 2 075 307,30 | 19 |   | Y                       | 1            |                    |              |             |              |      |
| 7         amp.08         30 642,61         59 717,99         3 815 843,21         18         X2         0,906461959         0,63275916         1           8         mail 08         27 072,00         54 231,12         3 453 306,93         18         X3         0,132407902         0,485098105         0,368520989         1           9         mon.08         34 611,48         65 163         5 844 803,26         21         Biblic/Luttore         Control         Control         Contro         Contro                                                | 6     | мар.08 | 17 200,52 | 56 474,68      | 3 111 711,45 | 19 |   | X1                      | 0,534754797  | 1                  |              |             |              |      |
| 8         Mail 08         27 072,20         54 231,12         3 453 306,93         18         X3         0,132407902         0,485098105         0,36852989         1           9         Inco.08         20 852,37         50 579         3 060 939,64         20         Inco.08         34 611,48         65 163         5 844 803,26         21           10         Inco.08         34 611,48         65 163         5 844 803,26         21         BibBO,U TOTOB         Inco.08         34 611,48         65 163         5 844 803,26         21           12         cert.08         17 340         51 245         2 247 556,27         21         BibBO,U TOTOB         Inco.08         35 576,32         39 921,50         5 30 917,04         21         Mnowecrementuka         0,332459169           13         ocrt.08         8 490         34 500         1 152 246,20         21         R-keappar         0,869480101         Inco.08         405,01         Inco.08         405,01         Inco.08         405,01         Inco.08         405,01         Inco.08         405,01         Inco.08         405,01         Inco.08         405,01         Inco.08         405,01         Inco.08         405,01         Inco.09         43 323,84         21         Honowecremetuka                                                              | 7     | апр.08 | 30 642,61 | 59 717,99      | 3 815 843,21 | 18 |   | X2                      | 0,906461959  | 0,632755916        | 1            |             |              |      |
| 9         инол.08         20 852,37         50 579         3 060 939,64         20           10         июл.08         34 611,48         65 163         5 844 803,26         21           11         aar.08         38 620         53 281         7 407 108,39         21           12         cert.08         17 340         51 245         2 247 556,27         21           13         okr.08         35 576,32         39 921,50         5 390 191,03         21         PerpeccuoHhan cmamurumua           14         Hoa.08         7 346,14         36 355,70         520 377,04         21         MHoekecreeHhaik R         0,932459169              15         ger.08         8 490         34 500         1 152 246,20         21         R-квадрат         0,869480101 <td< td=""><td>8</td><td>май.08</td><td>27 072,20</td><td>54 231,12</td><td>3 453 306,93</td><td>18</td><td></td><td>X3</td><td>0,132407902</td><td>0,485098105</td><td>0,368520989</td><td>1</td><td></td><td></td></td<>                                                                                                    | 8     | май.08 | 27 072,20 | 54 231,12      | 3 453 306,93 | 18 |   | X3                      | 0,132407902  | 0,485098105        | 0,368520989  | 1           |              |      |
| 10       μκο. 08       34 611,48       65 163       5 844 803,26       21       Bb/BO, UTOTOB       Image: 0       Mode       Mode       Made       Made       Made       Made       Made       Made       Made       Made       Made       Made       Made       Made       Made       Made       Made       Made       Made       Made       Made       Made       Made       Made       Made       Made       Made       Made       Made <td>9</td> <td>июн.08</td> <td>20 852,37</td> <td>50 579</td> <td>3 060 939,64</td> <td>20</td> <td></td> <td></td> <td></td> <td></td> <td></td> <td></td> <td></td> <td></td>                  | 9     | июн.08 | 20 852,37 | 50 579         | 3 060 939,64 | 20 |   |                         |              |                    |              |             |              |      |
| 11       авг.08       38 620       53 281       7 407 108,39       21       ВЫВОД ИТОГОВ       1         12       сек.08       17 340       51 245       2 247 556,27       21       Peopeccuoнная статистика       1       1       1       1       1       1       1       1       1       1       1       1       1       1       1       1       1       1       1       1       1       1       1       1       1       1       1       1       1       1       1       1       1       1       1       1       1       1       1       1       1       1       1       1       1       1       1       1       1       1       1       1       1       1       1       1       1       1       1       1       1       1       1       1       1       1       1       1       1       1       1       1       1       1       1       1       1       1       1       1       1       1       1       1       1       1       1       1       1       1       1       1       1       1       1       1       1       1                                                                                                    | 10    | июл.08 | 34 611,48 | 65 163         | 5 844 803,26 | 21 |   |                         |              |                    |              |             |              |      |
| 12       сен.08       17 340       51 245       2 247 556,27       21       сен.08       17 340       51 245       2 247 556,27       21         13       окт.08       35 576,32       39 921,50       5 390 191,03       21       Perpeccuoннan cmaruumua       Construints       Construints< | 11    | авг.08 | 38 620    | 53 281         | 7 407 108,39 | 21 |   | вывод итогов            |              |                    |              |             |              |      |
| 13       окт. 08       35 576,32       39 921,50       5 390 191,03       21       Регрессионная статистика         14       ноя. 08       7 346,14       36 355,70       520 377,04       21       Множественный R       0,932459169                                                                                                    | 12    | сен.08 | 17 340    | 51 245         | 2 247 556,27 | 21 |   |                         |              |                    |              |             |              |      |
| 14       ноя.08       7 346,14       36 355,70       520 377,04       21       Множественный R       0,932459169            15       дек.08       8 490       34 500       1 152 246,20       21       R-квадрат       0,869480101                                                                                                    | 13    | OKT.08 | 35 576,32 | 39 921,50      | 5 390 191,03 | 21 |   | Регрессионная ста       | тистика      |                    |              |             |              |      |
| 15       дек.08       8 490       34 500       1 152 246,20       21       R-квадрат       0,869480101         16       янв.09       7 063,24       36 780       34 323,84       21       Нормированный R-квадрат       0,849902117         17       фев.09       16 728,02       34 500       1 223 140,80       18       Стандартная ошибка       4050,195287            18       мар.09       1 3 673,71       3 6 441       695 371,17       18       Наблюдения       24         19       апр.09       9 813,96       39 921,50       749 840,74       18       Наблюдения       24         20       май.09       9 104       45 183       581 770,68       17       Дисперсионный анализ       df       S5       MS       F       3начимосл         21       июл.09       32 343,30       41 534,70       3 149 584,34       14       Регрессия       3       2185570615       728523538,3       44,4111313       4,98368         23       авг.09       21 470       32 890       1692 286,38       14       Остаток       20       3285265       MS       F       3начимосл         24       сен.09       8 008,51       35 6 70,60       321 347,                                                                                                    | 14    | ноя.08 | 7 346,14  | 36 355,70      | 520 377,04   | 21 |   | Множественный R         | 0,932459169  |                    |              |             |              |      |
| 16       янв.09       7 063,24       36 780       34 323,84       21       Нормированный R-квадрат       0,849902117                                                                                                    | 15    | дек.08 | 8 490     | 34 500         | 1 152 246,20 | 21 |   | R-квадрат               | 0,869480101  |                    |              |             |              |      |
| 17       фев.09       16 728,02       34 500       1 223 140,80       18       Стандартная ошибка       4050,195287       С       С       С         18       мар.09       13 673,71       36 441       695 371,17       18       Наблюдения       24                                                                                                    | 16    | янв.09 | 7 063,24  | 36 780         | 34 323,84    | 21 |   | Нормированный R-квадрат | 0,849902117  |                    |              |             |              |      |
| 18         мар.09         13 673,71         36 441         695 371,17         18         Наблюдения         24           19         апр.09         9 813,96         39 921,50         749 840,74         18                                                                                                    | 17    | фев.09 | 16 728,02 | 34 500         | 1 223 140,80 | 18 |   | Стандартная ошибка      | 4050,195287  |                    |              |             |              |      |
| 19       апр.09       9 813,96       39 921,50       749 840,74       18       Дисперсионный анализ                                                                                                    | 18    | мар.09 | 13 673,71 | 36 441         | 695 371,17   | 18 |   | Наблюдения              | 24           |                    |              |             |              |      |
| 20       май.09       9 104       45 183       581 770,68       17       Дисперсионный анализ       off       SS       MS       F       Значимост         21       июн.09       33 835,22       36 897       2 921 998,60       14       off       SS       MS       F       Значимост         22       июл.09       32 343,30       41 534,70       3 149 584,34       14       Perpeccus       3       2185570615       728523538,3       44,41111331       4,98368         23       авг.09       21 470       32 890       1 692 286,38       14       Octarok       20       328081637,3       16404081,86       -       -       -       -       -       -       -       -       -       -       -       -       -       -       -       -       -       -       -       -       -       -       -       -       -       -       -       -       -       -       -       -       -       -       -       -       -       -       -       -       -       -       -       -       -       -       -       -       -       -       -       -       -       -       -       -       -                                                                                                    | 19    | апр.09 | 9 813,96  | 39 921,50      | 749 840,74   | 18 |   |                         |              |                    |              |             |              |      |
| 21       икон.09       33 835,22       36 897       2 921 998,60       14       df       SS       MS       F       значимост         22       икол.09       32 343,30       41 534,70       3 149 584,34       14       Perpeccus       3       2185570615       728523538,3       44,4111331       4,98368         23       авг.09       21 470       32 890       1 692 286,38       14       Octatok       20       328081637,3       16404081,86       Perpeccus       23       2513652252       F       F       3444111331       4,98368       4,98368       4,4111331       4,98368       4,4111331       4,98368       4,4111331       4,98368       4,4111331       4,98368       4,4111331       4,98368       4,4111331       4,98368       4,4111331       4,98368       4,4111331       4,98368       4,4111331       4,98368       4,4111331       4,98368       4,4111331       4,98368       4,4111331       4,98368       4,4111331       4,98368       4,4111331       4,98368       4,4111331       4,98368       4,4111331       4,98368       4,4111331       4,98368       4,4111331       4,98368       4,4111331       4,98368       4,4111331       4,98368       4,4111331       4,98368       4,41111331       4,98368       4,411144                                                                                                   | 20    | май.09 | 9 104     | 45 183         | 581 770,68   | 17 |   | Дисперсионный анализ    |              |                    |              |             |              |      |
| 22       июл.09       32 343,30       41 534,70       3 149 584,34       14       Регрессия       3       2185570615       728523538,3       44,4111331       4,98368         23       авг.09       21 470       32 890       1 692 286,38       14       Остаток       20       328081637,3       16404081,86       -       -       -       -       -       -       -       -       -       -       -       -       -       -       -       -       -       -       -       -       -       -       -       -       -       -       -       -       -       -       -       -       -       -       -       -       -       -       -       -       -       -       -       -       -       -       -       -       -       -       -       -       -       -       -       -       -       -       -       -       -       -       -       -       -       -       -       -       -       -       -       -       -       -       -       -       -       -       -       -       -       -       -       -       -       -       -       -                                                                                                    | 21    | июн.09 | 33 835,22 | 36 897         | 2 921 998,60 | 14 |   |                         | df           | SS                 | MS           | F           | Значимость F |      |
| 23         авг.09         21 470         32 890         1 692 286,38         14         Остаток         20         328081637,3         16404081,86             24         сен.09         8 008,51         35 670,60         321 347,22         14         Итого         23         2513652252                                                                                                    | 22    | июл.09 | 32 343,30 | 41 534,70      | 3 149 584,34 | 14 |   | Регрессия               | 3            | 2185570615         | 728523538,3  | 44,41111331 | 4,98368E-09  |      |
| 24         сен.09         8 008,51         35 670,60         321 347,22         14         Итого         23         2513652252              25         окт.09         8 415,75         31 230         1 019 497,36         14                                                                                                    | 23    | авг.09 | 21 470    | 32 890         | 1 692 286,38 | 14 |   | Остаток                 | 20           | 328081637,3        | 16404081,86  |             |              |      |
| 25         окт. 09         8 415,75         31 230         1 019 497,36         14         стор         стор         8 415,75         31 230         1 019 497,36         14         стор         стор         стор         стор         стор         9 553,95         33 450,80         475 896,36         14         стор         стор                                                                                                    | 24    | сен.09 | 8 008,51  | 35 670,60      | 321 347,22   | 14 |   | Итого                   | 23           | 2513652252         |              |             |              |      |
| 26         ноя.09         9 553,95         33 450,80         475 896,36         14         Коэффициенты         Стандартная ошибка         t-статистика         P-Значение         Нижние 9           27         дек.09         12 392,22         34 500         567 222,46         14         Y-пересечение         22008,86611         5927,205927         3,713194105         0,001374329         9644,93           28            Переменная X 1         0,038855296         0,114045028         0,340701361         0,73688124         -0,19903           29             Переменная X 2         0,005270102         0,000567689         9,283437761         1,08798E-08         0,00408           30              -906,6869029         344,1588401         -2,634501275         0,015892904         -1624,588                                                                                                    | 25    | окт.09 | 8 415,75  | 31 230         | 1 019 497,36 | 14 |   |                         |              |                    |              |             |              |      |
| 27 дек.09         12 392,22         34 500         567 222,46         14         Y-пересечение         22008,86611         5927,205927         3,713194105         0,001374329         9644,93           28             Переменная X 1         0,038855296         0,114045028         0,340701361         0,73688124         -0,19903           29              Переменная X 2         0,005270102         0,000567689         9,283437761         1,08798E-08         0,00408           30              -906,6869029         344,1588401         -2,634501275         0,015892904         -1624,588                                                                                                    | 26    | ноя.09 | 9 553,95  | 33 450,80      | 475 896,36   | 14 |   |                         | Коэффициенты | Стандартная ошибка | t-статистика | Р-Значение  | Нижние 95%   | Верх |
| 28         Переменная X 1         0,038855296         0,114045028         0,340701361         0,73688124         -0,19903           29         Переменная X 2         0,005270102         0,000567689         9,283437761         1,08798E-08         0,00408           30         Переменная X 3         -906,6869029         344,1588401         -2,634501275         0,015892904         -1624,588                                                                                                    | 27    | дек.09 | 12 392,22 | 34 500         | 567 222,46   | 14 |   | Y-пересечение           | 22008,86611  | 5927,205927        | 3,713194105  | 0,001374329 | 9644,931236  | 34:  |
| 29         Переменная X 2         0,005270102         0,000567689         9,283437761         1,08798E-08         0,00408           30         Переменная X 3         -906,6869029         344,1588401         -2,634501275         0,015892904         -1624,588                                                                                                    | 28    |        |           |                |              |    |   | Переменная Х 1          | 0,038855296  | 0,114045028        | 0,340701361  | 0,73688124  | -0,199038463 | 0,2  |
| 30 Переменная Х 3 -906,6869029 344,1588401 -2,634501275 0,015892904 -1624,58                                                                                                    | 29    |        |           |                |              |    |   | Переменная Х 2          | 0,005270102  | 0,000567689        | 9,283437761  | 1,08798E-08 | 0,004085924  | 0,0  |
|                                                                                                    | 30    |        |           |                |              |    |   | Переменная Х 3          | -906,6869029 | 344,1588401        | -2,634501275 | 0,015892904 | -1624,589661 | -18  |

# Полученные значения t-

# Для того чтобы рассчитать t-критерий Стьюдента, необходимо воспользоваться в MS Excel функцией «СТЬЮДРАСПОБР».

|     | стьюдрасг | 106P 🔻 🤇  | × ✓ ƒ <sub>×</sub> | =СТЬЮДРАСПОБІ | P(0,05;H23) |   |                       |           |                      |                             |              |             |         |
|-----|-----------|-----------|--------------------|---------------|-------------|---|-----------------------|-----------|----------------------|-----------------------------|--------------|-------------|---------|
|     | А         | В         | С                  | D             | E           | F | G                     |           | Н                    | 1                           | J            | К           | L       |
| 4   | янв.08    | 16 160    | 51 956,60          | 1 521 102,60  | 19          |   |                       |           | Y                    | X1                          | <u>X2</u>    | X3          |         |
| 5   | фев.08    | 23 240    | 58 174,30          | 2 075 307,30  | 19          |   | Y                     |           | 1                    |                             |              |             |         |
| 6   | мар.08    | 17 200,52 | 56 474,68          | 3 111 711,45  | 19          |   | X1                    |           | 0,534754797          | 1                           |              |             |         |
| 7   | апр.08    | 30 642,61 | 59 717,99          | 3 815 843,21  | 18          |   | Аргументы функции     |           | C. MARRIED           | Autor/Terror                | ? X          |             |         |
| 8   | май.08    | 27 072,20 | 54 231,12          | 3 453 306,93  | 18          |   |                       |           |                      |                             |              | 1           |         |
| 9   | июн.08    | 20 852,37 | 50 579             | 3 060 939,64  | 20          |   | Reportune             | 0.05      |                      | - 0.0F                      |              |             |         |
| 10  | июл.08    | 34 611,48 | 65 163             | 5 844 803,26  | 21          |   | Бероятность           | 0,05      |                      | = 0,05                      |              |             |         |
| 11  | авг.08    | 38 620    | 53 281             | 7 407 108,39  | 21          |   | Степени_свороды       | H23       |                      | = 20                        |              |             |         |
| 12  | сен.08    | 17 340    | 51 245             | 2 247 556,27  | 21          |   | own or second         |           |                      | = 2,085963441               |              |             |         |
| 13  | OKT.08    | 35 576,32 | 39 921,50          | 5 390 191,03  | 21          |   | возвращает обратное р | аспределе | ние Стьюдента.       |                             |              |             |         |
| 14  | ноя.08    | 7 346,14  | 36 355,70          | 520 377,04    | 21          |   | Степе                 | ени_свобо | арактеризующе        | елое число степеней свободь | le 👘         |             |         |
| 15  | дек.08    | 8 490     | 34 500             | 1 152 246,20  | 21          |   | 1                     |           | Apparticipito fronte | e pas pagarenter            |              |             |         |
| 16  | янв.09    | 7 063,24  | 36 780             | 34 323,84     | 21          |   | 1                     |           |                      |                             |              |             |         |
| 17  | фев.09    | 16 728,02 | 34 500             | 1 223 140,80  | 18          |   | Значение: 2,08596344  | 1         |                      |                             |              |             |         |
| 18  | мар.09    | 13 673,71 | 36 441             | 695 371,17    | 18          |   | Справка по этой функц | 114       |                      | ОК                          | Отмена       |             | _       |
| 19  | апр.09    | 9 813,96  | 39 921,50          | 749 840,74    | 18          |   |                       |           |                      |                             |              |             |         |
| 20  | май.09    | 9 104     | 45 183             | 581 770,68    | 17          |   | Дисперсионный ана     | лиз       |                      |                             |              |             |         |
| 21  | июн.09    | 33 835,22 | 36 897             | 2 921 998,60  | 14          |   |                       |           | df                   | SS                          | MS           | F           | Значимо |
| 22  | июл.09    | 32 343,30 | 41 534,70          | 3 149 584,34  | 14          |   | Регрессия             |           | 3                    | 2185570615                  | 728523538,3  | 44,41111331 | 4,983   |
| 23  | авг.09    | 21 470    | 32 890             | 1 692 286,38  | 14          |   | Остаток               |           | 20                   | 328081637,3                 | 16404081,86  |             |         |
| 24  | сен.09    | 8 008,51  | 35 670,60          | 321 347,22    | 14          |   | Итого                 |           | 23                   | 2513652252                  |              |             |         |
| 25  | окт.09    | 8 415,75  | 31 230             | 1 019 497,36  | 14          |   |                       |           |                      |                             |              |             |         |
| 26  | ноя.09    | 9 553,95  | 33 450,80          | 475 896,36    | 14          |   |                       |           | Коэффициенты         | Стандартная ошибка          | t-статистика | Р-Значение  | Нижние  |
| 27  | дек.09    | 12 392,22 | 34 500             | 567 222,46    | 14          |   | Ү-пересечение         |           | 22008,86611          | 5927,205927                 | 3,713194105  | 0,001374329 | 9644,   |
| 28  |           |           | -1.00              |               | 110 - 52    |   | Переменная Х 1        |           | 0,038855296          | 0,114045028                 | 0,340701361  | 0,73688124  | -0,199  |
| 29  |           |           |                    |               |             |   | Переменная Х 2        |           | 0,005270102          | 0,000567689                 | 9,283437761  | 1,08798E-08 | 0,004   |
| 30  |           |           |                    |               |             |   | Переменная Х 3        |           | -906,6869029         | 344,1588401                 | -2,634501275 | 0,015892904 | -1624,  |
| 31  |           |           |                    |               |             |   |                       |           |                      |                             |              |             |         |
| 32  |           |           |                    |               |             |   | критерий Стьюдент     | a         | ОБР(0,05;H23)        |                             |              |             |         |
| 0.0 |           |           |                    |               |             |   |                       |           |                      |                             |              |             |         |

#### Рассчитанный т-критерий Стьюдента

|    | G32    | - (       | $f_x$     | критерий Стьюден | нта |   |                         |              |                    |              |             |              |
|----|--------|-----------|-----------|------------------|-----|---|-------------------------|--------------|--------------------|--------------|-------------|--------------|
|    | А      | В         | С         | D                | E   | F | G                       | Н            | 1                  | J            | К           | L            |
| 4  | янв.08 | 16 160    | 51 956,60 | 1 521 102,60     | 19  |   |                         | Ŷ            | X1                 | <u>X2</u>    | <u>X3</u>   |              |
| 5  | фев.08 | 23 240    | 58 174,30 | 2 075 307,30     | 19  |   | Y                       | 1            |                    |              |             |              |
| 6  | мар.08 | 17 200,52 | 56 474,68 | 3 111 711,45     | 19  |   | X1                      | 0,534754797  | 1                  |              |             |              |
| 7  | апр.08 | 30 642,61 | 59 717,99 | 3 815 843,21     | 18  | - | X2                      | 0,906461959  | 0,632755916        | 1            |             |              |
| 8  | май.08 | 27 072,20 | 54 231,12 | 3 453 306,93     | 18  |   | X3                      | 0,132407902  | 0,485098105        | 0,368520989  | 1           |              |
| 9  | июн.08 | 20 852,37 | 50 579    | 3 060 939,64     | 20  |   |                         |              |                    |              |             |              |
| 10 | июл.08 | 34 611,48 | 65 163    | 5 844 803,26     | 21  | - |                         |              |                    |              |             |              |
| 11 | авг.08 | 38 620    | 53 281    | 7 407 108,39     | 21  |   | вывод итогов            |              |                    |              |             |              |
| 12 | сен.08 | 17 340    | 51 245    | 2 247 556,27     | 21  |   |                         |              |                    |              |             |              |
| 13 | OKT.08 | 35 576,32 | 39 921,50 | 5 390 191,03     | 21  | - | Регрессионная ста       | тистика      |                    |              |             |              |
| 14 | ноя.08 | 7 346,14  | 36 355,70 | 520 377,04       | 21  |   | Множественный R         | 0,932459169  |                    |              |             |              |
| 15 | дек.08 | 8 490     | 34 500    | 1 152 246,20     | 21  |   | R-квадрат               | 0,869480101  |                    |              |             |              |
| 16 | янв.09 | 7 063,24  | 36 780    | 34 323,84        | 21  |   | Нормированный R-квадрат | 0,849902117  |                    |              |             |              |
| 17 | фев.09 | 16 728,02 | 34 500    | 1 223 140,80     | 18  |   | Стандартная ошибка      | 4050,195287  |                    |              |             |              |
| 18 | мар.09 | 13 673,71 | 36 441    | 695 371,17       | 18  |   | Наблюдения              | 24           |                    |              |             |              |
| 19 | апр.09 | 9 813,96  | 39 921,50 | 749 840,74       | 18  |   |                         |              |                    |              |             |              |
| 20 | май.09 | 9 104     | 45 183    | 581 770,68       | 17  |   | Дисперсионный анализ    |              |                    |              |             |              |
| 21 | июн.09 | 33 835,22 | 36 897    | 2 921 998,60     | 14  |   |                         | df           | SS                 | MS           | F           | Значимость F |
| 22 | июл.09 | 32 343,30 | 41 534,70 | 3 149 584,34     | 14  |   | Регрессия               | 3            | 2185570615         | 728523538,3  | 44,41111331 | 4,98368E-09  |
| 23 | авг.09 | 21 470    | 32 890    | 1 692 286,38     | 14  |   | Остаток                 | 20           | 328081637,3        | 16404081,86  |             |              |
| 24 | сен.09 | 8 008,51  | 35 670,60 | 321 347,22       | 14  |   | Итого                   | 23           | 2513652252         |              |             |              |
| 25 | окт.09 | 8 415,75  | 31 230    | 1 019 497,36     | 14  | - |                         |              |                    |              |             |              |
| 26 | ноя.09 | 9 553,95  | 33 450,80 | 475 896,36       | 14  |   |                         | Коэффициенты | Стандартная ошибка | t-статистика | Р-Значение  | Нижние 95%   |
| 27 | дек.09 | 12 392,22 | 34 500    | 567 222,46       | 14  |   | Y-пересечение           | 22008,86611  | 5927,205927        | 3,713194105  | 0,001374329 | 9644,931236  |
| 28 |        |           | -1.00     |                  | 110 |   | Переменная Х 1          | 0,038855296  | 0,114045028        | 0,340701361  | 0,73688124  | -0,19903846  |
| 29 |        |           |           |                  |     |   | Переменная Х 2          | 0,005270102  | 0,000567689        | 9,283437761  | 1,08798E-08 | 0,004085924  |
| 30 |        |           |           |                  |     |   | Переменная Х 3          | -906,6869029 | 344,1588401        | -2,634501275 | 0,015892904 | -1624,589661 |
| 31 |        |           |           |                  |     |   |                         |              |                    |              |             |              |
| 32 |        |           |           |                  |     |   | критерий Стьюдента      | 2,086        |                    |              |             |              |
| 22 |        |           |           |                  |     |   |                         | 1            |                    |              |             |              |

 Если | t<sub>стат.</sub> | < t<sub>кр. Ст.</sub> значит, рассматриваемый фактор не является статистически значимыми (то есть является несущественным).

Если | †<sub>стат.</sub> |> †<sub>кр. Ст.</sub> значит, коэффициент является статистически значимыми (то есть является несущественным).

По результатам регрессионного анализа при сравнении расчётных значений с табличным значением t-критерия Стьюдента фактор X1

является несуще

Значение меньше

t-критерия

Стьюдента

| - | 100 Marca               |                        |                    |              |             | - |
|---|-------------------------|------------------------|--------------------|--------------|-------------|---|
|   | G                       | Н                      | 1                  | J            | K           |   |
|   | Регрессионная ста       | тисти <mark>к</mark> а |                    |              |             |   |
|   | Множественный R         | 0,932459169            |                    |              |             |   |
|   | R-квадрат               | 0,869480101            |                    |              |             |   |
|   | Нормированный R-квадрат | 0,849902117            |                    |              |             |   |
|   | Стандартная ошибка      | 4050,195287            |                    |              |             |   |
|   | Наблюдения              | 24                     |                    |              |             |   |
|   | Дисперсионный анализ    |                        |                    |              |             |   |
|   |                         | df                     | SS                 | MS           | F           |   |
|   | Регрессия               | 3                      | 2185570615         | 728523538,3  | 44,41111331 |   |
|   | Остаток                 | 20                     | 328081637,3        | 16404081,86  |             |   |
|   | Итого                   | 23                     | 2513652252         |              |             | - |
|   |                         | Коэффициенты           | Стандартная ошибка | t-статистика | Р-Значение  |   |
|   | Ү-пересечение           | 22008,86611            | 5927,205 27        | 3,713194105  | 0,001374329 |   |
|   | Переменная Х 1          | 0,038855296            | 0,114045028        | 0,340701361  | 0,73688124  |   |
|   | Переменная Х 2          | 0,005270102            | 0,000567689        | 9,283437761  | 1,08798E-08 |   |
|   | Переменная Х 3          | -906,6869029           | 344,1588401        | -2,634501275 | 0,015892904 | - |
|   | критерий Стьюдента      | 2,086                  |                    |              |             |   |

Так как фактор X1 является несущественным, следовательно, его необходимо исключить из анализа и провести регрессионный анализ с оставшимися факторами ЗАНОВО!!!

|             | Pe     | эзул                                                                                                    | ьтать        |    | зан | ово про                           | веденн       | ного ре            | грессі                                                                                                    | ИОНН       | ого          |
|-------------|--------|----------------------------------------------------------------------------------------------------|--------------|----|-----|-----------------------------------|--------------|--------------------|----------------------------------------------------------------------------------------------------|------------|--------------|
|             | N15    |                                                                                                    | ▼ (* fs      | -  |     |                                   |              |                    |                                                                                                    |            |              |
| A           | А      | В                                                                                                    | С            | D  | E   | F                                 | G            | Н                  | I                                                                                                    | J          | К            |
| 1<br>2<br>3 | Дата   | Y                                                                                                    | X2           | X3 |     |                                   |              |                    |                                                                                                    |            |              |
| 4           | янв.08 | 16 160                                                                                                    | 1 521 102,60 | 19 |     | вывод итогов                      |              |                    |                                                                                                    |            |              |
| 5           | фев.08 | 23 240                                                                                                    | 2 075 307.30 | 19 |     |                                   |              |                    |                                                                                                    |            |              |
| 6           | мар.08 | eB.08         23         240         2         075         307,30         19           ap.08         17         200,52         3         111         711,45         19 |              | 19 |     | Регрессионная ста                 | тистика      |                    |                                                                                                    |            |              |
| 7           | апр.08 | 30 642,61                                                                                                    | 3 815 843,21 | 18 |     | Множественный R                   | 0,932052885  |                    |                                                                                                    |            |              |
| 8           | май.08 | 27 072,20                                                                                                    | 3 453 306,93 | 18 |     | R-квадрат                         | 0,868722581  |                    |                                                                                                    |            |              |
| 9           | июн.08 | 20 852,37                                                                                                    | 3 060 939,64 | 20 |     | Нормированный R-квадрат           | 0,856219969  |                    |                                                                                                    |            |              |
| 10          | июл.08 | 34 611,48                                                                                                    | 5 844 803,26 | 21 |     | Стандартная ошибка                | 3964,03943   |                    |                                                                                                    |            |              |
| 11          | авг.08 | 38 620                                                                                                    | 7 407 108,39 | 21 |     | Наблюдения                        | 24           |                    |                                                                                                    |            |              |
| 12          | сен.08 | 17 340                                                                                                    | 2 247 556,27 | 21 |     | Second and A find a second second |              |                    |                                                                                                    |            |              |
| 13          | okt.08 | 35 576,32                                                                                                    | 5 390 191,03 | 21 |     | Дисперсионный анализ              |              |                    |                                                                                                    |            |              |
| 14          | ноя.08 | 7 346,14                                                                                                    | 520 377,04   | 21 |     |                                   | df           | SS                 | MS                                                                                                    | F          | Значимость F |
| 15          | дек.08 | 8 490                                                                                                    | 1 152 246,20 | 21 |     | Регрессия                         | 2            | 2183666471         | 1091833236                                                                                                    | 69,4832908 | 5,50802E-10  |
| 16          | янв.09 | 7 063,24                                                                                                    | 34 323,84    | 21 |     | Остаток                           | 21           | 329985780,7        | 15713608,61                                                                                                    |            |              |
| 17          | фев.09 | 16 728,02                                                                                                    | 1 223 140,80 | 18 |     | Итого                             | 23           | 2513652252         | the first state of the state of the state of |            |              |
| 18          | мар.09 | 13 673,71                                                                                                    | 695 371,17   | 18 |     |                                   |              |                    |                                                                                                    |            |              |
| 19          | апр.09 | 9 813,96                                                                                                    | 749 840,74   | 18 |     |                                   | Коэффициенты | Стандартная ошибка | t-статистика                                                                                                    | Р-Значение | Нижние 95%   |
| 20          | май.09 | 9 104                                                                                                    | 581 770,68   | 17 | 1   | <b>Ү-пересечение</b>              | 22737,59431  | 5410,237128        | 4,202698287                                                                                                    | 0,00040018 | 11486,39032  |
| 21          | июн.09 | 33 835,22                                                                                                    | 2 921 998,60 | 14 |     | Переменная Х 1                    | 0,005378116  | 0,000460895        | 11,66885046                                                                                                    | 1,2178E-10 | 0,004419632  |
| 22          | июл.09 | 32 343,30                                                                                                    | 3 149 584,34 | 14 |     | Переменная Х 2                    | -865,6530463 | 315,5387203        | -2,74341306                                                                                                    | 0,01217636 | -1521,851735 |
| 23          | авг.09 | 21 470                                                                                                    | 1 692 286,38 | 14 |     |                                   |              |                    |                                                                                                    |            |              |
| 24          | сен.09 | 8 008,51                                                                                                    | 321 347,22   | 14 |     |                                   |              |                    |                                                                                                    |            |              |
| 25          | окт.09 | 8 415,75                                                                                                    | 1 019 497,36 | 14 |     |                                   |              |                    |                                                                                                    |            |              |
| 26          | ноя.09 | 9 553,95                                                                                                    | 475 896,36   | 14 |     |                                   |              |                    |                                                                                                    |            |              |

Далее заново определяем какие факторы являются существенными, путем сравнения полученных значений «t-статистика» с рассчитанным tкритерием Стьюдента.

# Заново пересчитываем t-критерий Стьюдента, воспользовавшись в MS Excel функцией «СТЬЮЛРАСПОБР».

|    | Из Веба             | Из других                 | Существующи                                       | еОбн  | овить    | Свойства Я Я<br>Я Сорт | А Аргументы функции |                                                                                                    |                   |                          | 8 2               | <u> </u> |
|----|---------------------|---------------------------|---------------------------------------------------|-------|----------|------------------------|---------------------|----------------------------------------------------------------------------------------------------|-------------------|--------------------------|-------------------|----------|
|    | ј из текста<br>Полу | источников<br>чить внешни | <ul> <li>подключени</li> <li>ие данные</li> </ul> | A 6(  | се тодкл | изменить связи         | СТЬЮДРАСПОБР        |                                                                                                    | _                 |                          |                   | TF       |
|    | СТЬЮДРАС            | ПОБР                      | - (* 🗙 🖌 f 🖈                                      | =СТЬН | одрасп   | ОБР(0,05;G16)          | Вероятност          | гь 0,05                                                                                                    | = 0               | ,05                      |                   |          |
| 1  | A                   | В                         | С                                                 | D     | E        | F                      | Степени_свобод      | ы G16                                                                                                    | <b>E</b> = 2      | 1                        |                   |          |
| 4  | янв.08              | 16 160                    | 1 521 102,60                                      | 19    | 99       | вывод итогов           |                     |                                                                                                    | = 2               | 079613837                |                   |          |
| 5  | фев.08              | 23 240                    | 2 075 307,30                                      | 19    |          |                        | Возвращает обратно  | е распределение Стьюдента                                                                                                    | a.                | ,0,0010007               |                   |          |
| 6  | мар.08              | 17 200,52                 | 3 111 711,45                                      | 19    |          | Регрессионная сп       |                     |                                                                                                    |                   | стапанай своб            |                   |          |
| 7  | апр.08              | 30 642,61                 | 3 815 843,21                                      | 18    |          | Множественный R        | Cit.                | характер                                                                                                    | оизующее распреде | степеней свос<br>еление. | юды,              |          |
| 8  | май.08              | 27 072,20                 | 3 453 306,93                                      | 18    |          | R-квадрат              |                     |                                                                                                    |                   |                          |                   |          |
| 9  | июн.08              | 20 852,37                 | 3 060 939,64                                      | 20    |          | Нормированный R-квадра |                     |                                                                                                    |                   |                          |                   |          |
| 10 | июл.08              | 34 611,48                 | 5 844 803,26                                      | 21    |          | Стандартная ошибка     | Значение: 2,080     |                                                                                                    |                   |                          |                   |          |
| 11 | авг.08              | 38 620                    | 7 407 108,39                                      | 21    |          | Наблюдения             | Справка по этой фун | кции                                                                                                    |                   | OK                       | Отмена            |          |
| 12 | сен.08              | 17 340                    | 2 247 556,27                                      | 21    |          |                        |                     |                                                                                                    |                   |                          |                   |          |
| 13 | OKT.08              | 35 576,32                 | 5 390 191,03                                      | 21    |          | Дисперсионный анализ   |                     |                                                                                                    |                   | _                        |                   |          |
| 14 | ноя.08              | 7 346,14                  | 520 377,04                                        | 21    |          |                        | df                  | SS                                                                                                    | MS                | F                        | Значимость F      | 2        |
| 15 | дек.08              | 8 490                     | 1 152 246,20                                      | 21    |          | Регрессия              | 2                   | 2183666471                                                                                                    | 1091833236        | 69,4832908               | 5,50802E-10       |          |
| 16 | янв.09              | 7 063,24                  | 34 323,84                                         | 21    |          | Остаток                | 21                  | 329985780,7                                                                                                    | 15713608,61       |                          |                   |          |
| 17 | фев.09              | 16 728,02                 | 1 223 140,80                                      | 18    |          | Итого                  | 23                  | 2513652252                                                                                                    |                   |                          |                   |          |
| 18 | мар.09              | 13 673,71                 | 695 371,17                                        | 18    |          |                        |                     | 1997 - 1998 - 1998 - 1997 - 1998 - 1997 - 1997 - 19 |                   |                          |                   |          |
| 19 | апр.09              | 9 813,96                  | 749 840,74                                        | 18    |          |                        | Коэффициенты        | Стандартная ошибка                                                                                                    | t-статистика      | Р-Значение               | Нижние 95%        | Верхн    |
| 20 | май.09              | 9 104                     | 581 770,68                                        | 17    |          | <b>Y</b> -пересечение  | 22737,59431         | 5410,237128                                                                                                    | 4,202698287       | 0,00040018               | 11486,39032       | 339      |
| 21 | июн.09              | 33 835,22                 | 2 921 998,60                                      | 14    |          | Переменная Х 1         | 0,005378116         | 0,000460895                                                                                                    | 11,66885046       | 1,2178E-10               | 0,004419632       | 0,       |
| 22 | июл.09              | 32 343,30                 | 3 149 584,34                                      | 14    |          | Переменная Х 2         | -865,6530463        | 315,5387203                                                                                                    | -2,74341306       | 0,01217636               | -1521,851735      | -209,    |
| 23 | авг.09              | 21 470                    | 1 692 286,38                                      | 14    |          |                        |                     | ·                                                                                                    | 1                 | 0.000.000                | 19 18 House 19 19 |          |
| 24 | сен.09              | 8 008,51                  | 321 347,22                                        | 14    |          | t-критерий Стьюдента   | =СТЬЮДРАСПОБР(С     | ),05;G16)                                                                                                    |                   |                          |                   |          |
| 25 | OFT 00              | 8 415 75                  | 1 010 407 36                                      | 14    |          |                        |                     |                                                                                                    |                   |                          |                   |          |

#### Рассчитанный т-критерий Стьюдента

|    | G24    |           | $-(\circ f_x)$ | =СТЬК | одрасп  | O6P(0,05;G16)           |              |                    |
|----|--------|-----------|----------------|-------|---------|-------------------------|--------------|--------------------|
| -  | А      | В         | C              | D     | E       | F                       | G            | Н                  |
| 4  | янв.08 | 16 160    | 1 521 102,60   | 19    | 997<br> | вывод итогов            |              |                    |
| 5  | фев.08 | 23 240    | 2 075 307,30   | 19    |         |                         |              |                    |
| 6  | мар.08 | 17 200,52 | 3 111 711,45   | 19    |         | Регрессионная ста       | тистика      |                    |
| 7  | апр.08 | 30 642,61 | 3 815 843,21   | 18    |         | Множественный R         | 0,932052885  |                    |
| 8  | май.08 | 27 072,20 | 3 453 306,93   | 18    |         | R-квадрат               | 0,868722581  |                    |
| 9  | июн.08 | 20 852,37 | 3 060 939,64   | 20    |         | Нормированный R-квадрат | 0,856219969  |                    |
| 10 | июл.08 | 34 611,48 | 5 844 803,26   | 21    |         | Стандартная ошибка      | 3964,03943   |                    |
| 11 | авг.08 | 38 620    | 7 407 108,39   | 21    |         | Наблюдения              | 24           |                    |
| 12 | сен.08 | 17 340    | 2 247 556,27   | 21    |         |                         |              |                    |
| 13 | окт.08 | 35 576,32 | 5 390 191,03   | 21    |         | Дисперсионный анализ    |              |                    |
| 14 | ноя.08 | 7 346,14  | 520 377,04     | 21    |         |                         | df           | SS                 |
| 15 | дек.08 | 8 490     | 1 152 246,20   | 21    |         | Регрессия               | 2            | 2183666471         |
| 16 | янв.09 | 7 063,24  | 34 323,84      | 21    |         | Остаток                 | 21           | 329985780,7        |
| 17 | фев.09 | 16 728,02 | 1 223 140,80   | 18    |         | Итого                   | 23           | 2513652252         |
| 18 | мар.09 | 13 673,71 | 695 371,17     | 18    |         |                         |              |                    |
| 19 | апр.09 | 9 813,96  | 749 840,74     | 18    |         |                         | Коэффициенты | Стандартная ошибка |
| 20 | май.09 | 9 104     | 581 770,68     | 17    |         | Ү-пересечение           | 22737,59431  | 5410,237128        |
| 21 | июн.09 | 33 835,22 | 2 921 998,60   | 14    |         | Переменная Х 1          | 0,005378116  | 0,000460895        |
| 22 | июл.09 | 32 343,30 | 3 149 584,34   | 14    |         | Переменная Х 2          | -865,6530463 | 315,5387203        |
| 23 | авг.09 | 21 470    | 1 692 286,38   | 14    |         |                         |              |                    |
| 24 | сен.09 | 8 008,51  | 321 347,22     | 14    |         | t-критерий Стьюдента    | 2,080        |                    |
| 25 | окт.09 | 8 415,75  | 1 019 497,36   | 14    |         |                         |              |                    |
| 26 | ноя.09 | 9 553,95  | 475 896,36     | 14    |         |                         |              |                    |
| 27 | дек.09 | 12 392,22 | 567 222,46     | 14    |         |                         |              |                    |
| 28 |        |           |                |       |         |                         |              |                    |

По результатам повторного регрессионного анализа при сравнении расчётных значений с табличным значением t-критерия Стьюдента все факторы является существенным.

|    | А             | В         | С              | D  | E | F                           | G            | Н                  | 1            |    |
|----|---------------|-----------|----------------|----|---|-----------------------------|--------------|--------------------|--------------|----|
| 2  | Дата          | Y         | X <sub>2</sub> | X3 |   |                             |              |                    |              |    |
| 3  | a codesti i i |           | -              |    |   |                             |              |                    |              |    |
| 4  | янв.08        | 16 160    | 1 521 102,60   | 19 |   | вывод итогов                |              |                    |              |    |
| 5  | фев.08        | 23 240    | 2 075 307,30   | 19 |   |                             |              |                    |              |    |
| 6  | мар.08        | 17 200,52 | 3 111 711,45   | 19 |   | Регрессионная ста           | тистика      |                    |              |    |
| 7  | апр.08        | 30 642,61 | 3 815 843,21   | 18 |   | Множественный R             | 0,932052885  |                    |              |    |
| 8  | май.08        | 27 072,20 | 3 453 306,93   | 18 |   | R-квадрат                   | 0,868722581  |                    |              |    |
| 9  | июн.08        | 20 852,37 | 3 060 939,64   | 20 |   | Нормированный R-квадрат     | 0,856219969  |                    |              |    |
| 10 | июл.08        | 34 611,48 | 5 844 803,26   | 21 |   | Стандартная ошибка          | 3964,03943   |                    |              |    |
| 11 | авг.08        | 38 620    | 7 407 108,39   | 21 |   | Наблюдения                  | 24           |                    |              |    |
| 12 | сен.08        | 17 340    | 2 247 556,27   | 21 |   |                             |              |                    |              |    |
| 13 | окт.08        | 35 576,32 | 5 390 191,03   | 21 |   | <b>Дисперсионный анализ</b> |              |                    |              | j. |
| 14 | воя.08        | 7 346,14  | 520 377,04     | 21 |   |                             | df           | SS                 | MS           |    |
| 15 | дек.08        | 8 490     | 1 152 246,20   | 21 |   | Регрессия                   | 2            | 2183666471         | 1091833236   | 6  |
| 16 | янв.09        | 7 063,24  | 34 323,84      | 21 |   | Остаток                     | 21           | 329985780,7        | 15713608,61  |    |
| 17 | фев.09        | 16 728,02 | 1 223 140,80   | 18 |   | Итого                       | 23           | 2513652252         |              |    |
| 18 | мар.09        | 13 673,71 | 695 371,17     | 18 |   |                             |              |                    |              |    |
| 19 | апр.09        | 9 813,96  | 749 840,74     | 18 |   |                             | Коэффициенты | Стандартная ошибка | t-статистика | P  |
| 20 | май.09        | 9 104     | 581 770,68     | 17 |   | Y-пересечение               | 22737,59431  | 5410,237128        | 4,202698287  | 0  |
| 21 | июн.09        | 33 835,22 | 2 921 998,60   | 14 |   | Переменная Х 1              | 0,005378116  | 0,000460895        | 11,66885046  |    |
| 22 | июл.09        | 32 343,30 | 3 149 584,34   | 14 |   | Переменная Х 2              | -865,6530463 | 315,5387203        | -2,74341306  | 0  |
| 23 | авг.09        | 21 470    | 1 692 286,38   | 14 |   |                             |              |                    |              |    |
| 24 | сен.09        | 8 008,51  | 321 347,22     | 14 |   | t-критерий Стьюдента        | 2,080        |                    |              |    |
| 25 | окт.09        | 8 415,75  | 1 019 497,36   | 14 |   |                             |              |                    |              |    |
| 26 | ноя.09        | 9 553,95  | 475 896,36     | 14 |   |                             |              |                    |              |    |
| 27 | дек.09        | 12 392,22 | 567 222,46     | 14 |   |                             |              |                    |              |    |

# Также результатом регрессионного анализа являются рассчитанные коэффициенты

| В                   | С                                | D                                                                   | E                                                                                                    | F                                                                                                    | G                                                                                                    | Н                                                                                                    | I                                                                                                    |                                                                                                    |
|---------------------|----------------------------------|---------------------------------------------------------------------|----------------------------------------------------------------------------------------------------|----------------------------------------------------------------------------------------------------|----------------------------------------------------------------------------------------------------|----------------------------------------------------------------------------------------------------|----------------------------------------------------------------------------------------------------|----------------------------------------------------------------------------------------------------|
| -                   |                                  |                                                                     |                                                                                                    |                                                                                                    |                                                                                                    |                                                                                                    |                                                                                                    |                                                                                                    |
| a Y                 | X2                               | X3                                                                  |                                                                                                    |                                                                                                    |                                                                                                    |                                                                                                    |                                                                                                    |                                                                                                    |
|                     |                                  |                                                                     |                                                                                                    |                                                                                                    |                                                                                                    |                                                                                                    |                                                                                                    |                                                                                                    |
| 16 160              | 1 521 102,60                     | 19                                                                  |                                                                                                    | вывод итогов                                                                                                    |                                                                                                    |                                                                                                    |                                                                                                    |                                                                                                    |
| 08 23 240           | 2 075 307,30                     | 19                                                                  |                                                                                                    |                                                                                                    |                                                                                                    |                                                                                                    |                                                                                                    |                                                                                                    |
| 08 17 200,52        | 3 111 711,45                     | 19                                                                  |                                                                                                    | Регрессионная ста                                                                                                    | тистика                                                                                                    |                                                                                                    |                                                                                                    |                                                                                                    |
| 8 30 642,61         | 3 815 843,21                     | 18                                                                  |                                                                                                    | Множественный R                                                                                                    | 0,932052885                                                                                                    |                                                                                                    |                                                                                                    |                                                                                                    |
| 08 27 072,20        | 3 453 306,93                     | 18                                                                  |                                                                                                    | R-квадрат                                                                                                    | 0,868722581                                                                                                    |                                                                                                    |                                                                                                    |                                                                                                    |
| 08 20 852,37        | 3 060 939,64                     | 20                                                                  |                                                                                                    | Нормированный R-квадрат                                                                                                    | 0,856219969                                                                                                    |                                                                                                    |                                                                                                    |                                                                                                    |
| 08 34 611,48        | 5 844 803,26                     | 21                                                                  |                                                                                                    | Стандартная ошибка                                                                                                    | 3964,03943                                                                                                    |                                                                                                    |                                                                                                    |                                                                                                    |
| 8 38 620            | 7 407 108,39                     | 21                                                                  |                                                                                                    | Наблюдения                                                                                                    | 24                                                                                                    |                                                                                                    |                                                                                                    |                                                                                                    |
| 8 17 340            | 2 247 556,27                     | 21                                                                  |                                                                                                    |                                                                                                    |                                                                                                    |                                                                                                    |                                                                                                    |                                                                                                    |
| 8 35 576,32         | 5 390 191,03                     | 21                                                                  |                                                                                                    | Дисперсионный анализ                                                                                                    |                                                                                                    |                                                                                                    |                                                                                                    |                                                                                                    |
| 8 7 346,14          | 520 377,04                       | 21                                                                  |                                                                                                    |                                                                                                    | df                                                                                                    | SS                                                                                                    | MS                                                                                                    |                                                                                                    |
| 8 490               | 1 152 246,20                     | 21                                                                  |                                                                                                    | Регрессия                                                                                                    | 2                                                                                                    | 2183666471                                                                                                    | 1091833236                                                                                                    |                                                                                                    |
| 9 7 063,24          | 34 323,84                        | 21                                                                  |                                                                                                    | Остаток                                                                                                    | 21                                                                                                    | 329985780,7                                                                                                    | 15713608,61                                                                                                    |                                                                                                    |
| 16 728,02           | 1 223 140,80                     | 18                                                                  | 1                                                                                                    | Итого                                                                                                    | 23                                                                                                    | 2513652252                                                                                                    |                                                                                                    |                                                                                                    |
| 9 13 673,71         | 695 371,17                       | 18                                                                  |                                                                                                    |                                                                                                    |                                                                                                    |                                                                                                    |                                                                                                    |                                                                                                    |
| 9 9 813,96          | 749 840,74                       | 18                                                                  |                                                                                                    |                                                                                                    | Коэффициенты                                                                                                    | Стандартная ошибка                                                                                                    | t-статистика                                                                                                    |                                                                                                    |
| 9 104               | 581 770,68                       | 17                                                                  |                                                                                                    | <b>Y</b> -пересечение                                                                                                    | 22737,59431                                                                                                    | 5410,237128                                                                                                    | 4,202698287                                                                                                    |                                                                                                    |
| 9 33 835,22         | 2 921 998,60                     | 14                                                                  |                                                                                                    | Переменная Х 1                                                                                                    | 0,005378116                                                                                                    | 0.000460895                                                                                                    | 11,66885046                                                                                                    |                                                                                                    |
| 09 32 343,30        | 3 149 584,34                     | 14                                                                  |                                                                                                    | Переменная Х 2                                                                                                    | -865,6530463                                                                                                    | 315,5387203                                                                                                    | -2,74341306                                                                                                    |                                                                                                    |
| 9 21 470            | 1 692 286,38                     | 14                                                                  |                                                                                                    |                                                                                                    |                                                                                                    |                                                                                                    |                                                                                                    |                                                                                                    |
| 9 8 008,51          | 321 347,22                       | 14                                                                  |                                                                                                    |                                                                                                    |                                                                                                    |                                                                                                    | Koa                                                                                                    | m<br>m<br>m<br>m<br>m<br>m<br>m<br>m<br>m<br>m<br>m<br>m<br>m<br>m<br>m<br>m<br>m<br>m<br>m                                                                                                    |
| 9 8 415.75          | 1 019 497,36                     | 14                                                                  |                                                                                                    | t-критерий Стьюдента                                                                                                    | 2,080                                                                                                    |                                                                                                    | 105                                                                                                    | ффицисние                                                                                                    |
| 9 9 553.95          | 475 896.36                       | 14                                                                  |                                                                                                    |                                                                                                    |                                                                                                    |                                                                                                    | VNADUC                                                                                                    |                                                                                                    |
| 9<br>19<br>19<br>19 | 8 008,51<br>8 415,75<br>9 553,95 | 8 008,51 321 347,22<br>8 415,75 1 019 497,36<br>9 553,95 475 896,36 | 8 008,51         321 347,22         14           8 415,75         1 019 497,36         14           9 553,95         475 896,36         14 | 21 470         1 092 280,38         14           8 008,51         321 347,22         14           8 415,75         1 019 497,36         14           9 553,95         475 896,36         14 | 21470         1092         280,38         14           8008,51         321         347,22         14           8415,75         1019         497,36         14         t-критерий Стьюдента           9553,95         475         896,36         14         t-критерий Стьюдента | 21470         1092         280,38         14           8         008,51         321         347,22         14           8         415,75         1         019         497,36         14         t-критерий Стьюдента         2,080           9         553,95         475         896,36         14          321 | 21470       1092280,38       14         8 008,51       321347,22       14         8 415,75       1 019 497,36       14         9 553,95       475 896,36       14 | 21470         1 092 280,38         14         Коэ           8 008,51         321 347,22         14         Коэ           8 415,75         1 019 497,36         14         t-критерий Стьюдента         2,080           9 553,95         475 896,36         14         уравне         уравне |

Таким образом, уравнение регрессии имеет следующий вид:

**Y** = 22737,59 + 0,005 \* **X**<sub>2</sub> - 865,653 \* **X**<sub>3</sub>

Прогнозные значения Y определяются путём последовательной подстановки в эту модель значений факторов X<sub>2</sub> и X<sub>3</sub>, взятых для каждого момента времени t.

Для прогнозирования значений факторов X<sub>2</sub> и X<sub>3</sub> необходимо использовать *метод* прогнозной экстраполяции.

#### Построение графика исходного временного ряда для фактора Х2.

|    | Диаграм | ма б   | $\bullet$ (*) $f_x$ |    |            |          |     |           |         |       |    |   |
|----|---------|--------|---------------------|----|------------|----------|-----|-----------|---------|-------|----|---|
| 1  | A       | В      | C                   | D  | E          | F        | G   | Н         | 1       | J     | K  | Γ |
| 1  | No      |        |                     |    |            |          |     | Incode as |         |       |    | ٦ |
| 2  | периода | Дата   | X2                  |    |            |          |     | X2        |         |       |    |   |
| 3  | пернода |        |                     |    | 00 000 00  |          |     |           |         |       |    |   |
| 4  | 1       | янв.08 | 1 521 102,60        | 0  | 00 000,00  |          |     |           |         |       |    |   |
| 5  | 2       | фев.08 | 2 075 307,30        | 70 | 00,000 000 |          | A   |           |         |       |    |   |
| 6  | 3       | мар.08 | 3 111 711,45        | 60 | 00,000 000 |          |     | 81        |         |       |    |   |
| 7  | 4       | апр.08 | 3 815 843,21        | 50 | 00,000 000 |          | -11 | *         |         |       |    |   |
| 8  | 5       | май.08 | 3 453 306,93        | 40 | 00 000 00  |          |     |           |         |       |    |   |
| 9  | 6       | июн.08 | 3 060 939,64        |    | 00 000,00  |          |     | 1         |         |       | X2 |   |
| 10 | 7       | июл.08 | 5 844 803,26        | 30 | 00,000     |          | • 1 |           | 1       | 6     |    |   |
| 11 | 8       | авг.08 | 7 407 108,39        | 20 | 00,000 000 | 1        |     |           |         | •     |    |   |
| 12 | 9       | сен.08 | 2 247 556,27        | 10 | 00,000 000 | <u> </u> |     | AA        |         |       |    |   |
| 13 | 10      | OKT.08 | 5 390 191,03        |    | 0,00       |          |     |           |         |       |    |   |
| 14 | 11      | ноя.08 | 520 377,04          |    |            | 1 3 9    | 579 | 11 13 1   | 5 17 19 | 21 23 |    |   |
| 15 | 12      | дек.08 | 1 152 246,20        | 8  |            |          |     |           |         |       |    | ٢ |
| 16 | 13      | янв.09 | 34 323,84           |    |            |          |     |           |         |       |    |   |
| 17 | 14      | фев.09 | 1 223 140,80        |    |            |          |     |           |         |       |    | Γ |
| 18 | 15      | мар.09 | 695 371,17          |    |            |          |     |           |         |       |    | T |
| 19 | 16      | апр.09 | 749 840,74          |    |            |          |     |           |         |       |    | T |
| 20 | 17      | май.09 | 581 770,68          |    |            |          |     |           |         |       |    | Γ |
| 21 | 18      | июн.09 | 2 921 998,60        |    |            |          |     |           |         |       |    | T |
| 22 | 19      | июл.09 | 3 149 584,34        |    |            |          |     |           |         |       |    | t |
| 23 | 20      | авг.09 | 1 692 286,38        |    |            |          |     |           |         |       |    | ŕ |
| 24 | 21      | сен.09 | 321 347,22          |    |            |          |     |           |         |       |    | T |
| 25 | 22      | окт.09 | 1 019 497,36        |    |            |          |     |           |         |       |    | T |
| 26 | 23      | ноя.09 | 475 896,36          |    |            |          |     |           |         |       | -  | t |
|    | 24      | 00     | 567 000 46          |    |            |          |     |           |         |       |    | t |

#### Выбор типа тренда.

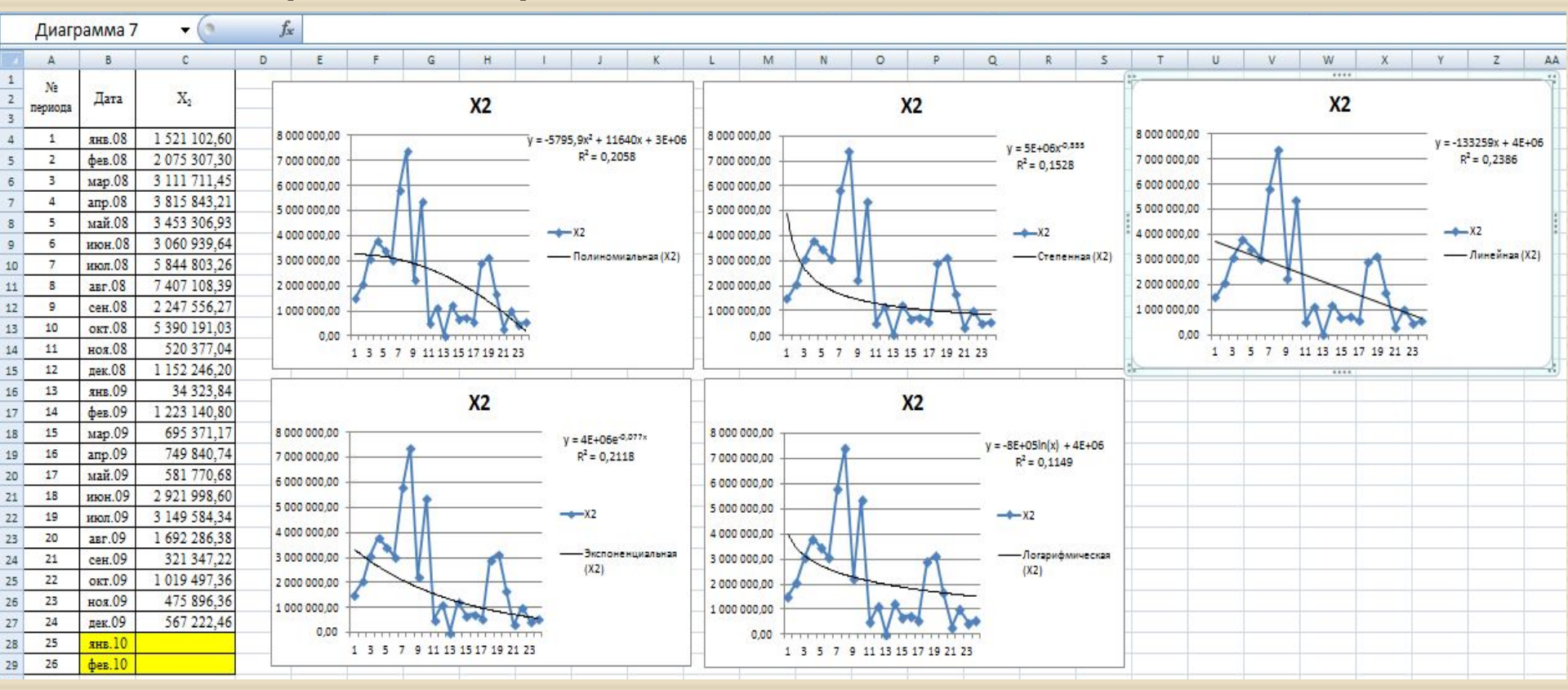

Более точные значения прогнозируемой переменной можно получить, если воспользоваться **Линейным** уравнением линии тренда (так как R<sup>2</sup> принимает максимальное значение по сравнению с другими).

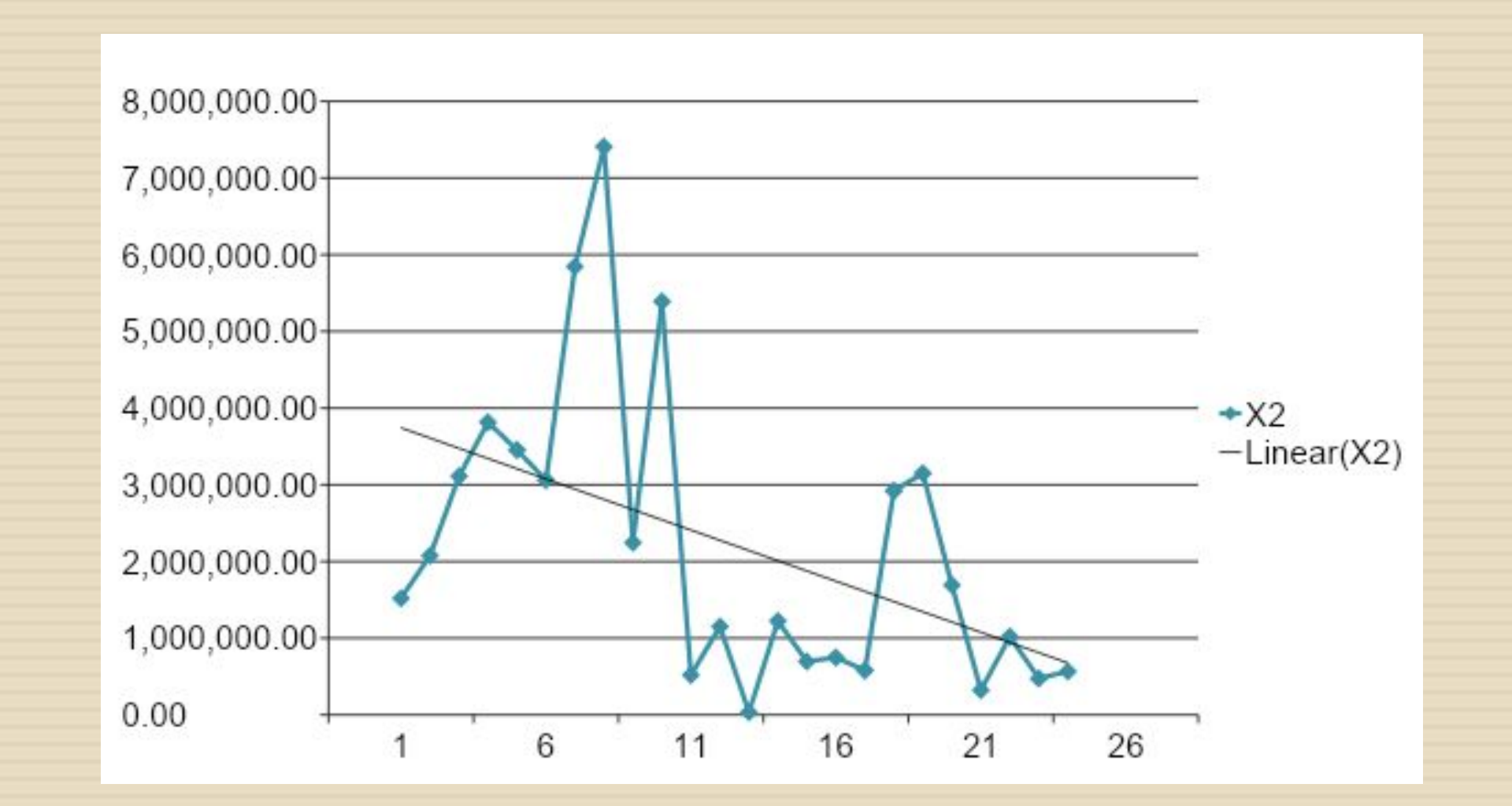

#### Рассчитаем прогнозные значения фактора Х2

|    | СТЬЮДРАСПОБР |        | - (° X 🗸         | <i>f</i> <sub>x</sub> = | =-133259*A28+4*10^6 |           |     |            |            |    |                |      |  |
|----|--------------|--------|------------------|-------------------------|---------------------|-----------|-----|------------|------------|----|----------------|------|--|
|    | A            | В      | С                | D                       | E                   | F         | G   | Н          | I.         | J  | K              | L    |  |
| 1  | No           | 1      |                  |                         |                     |           |     |            |            |    |                |      |  |
| 2  | периола      | Дата   | X2               |                         |                     |           |     |            |            |    |                |      |  |
| 3  | пернеда      |        |                  |                         |                     |           |     | XZ         |            |    |                |      |  |
| 4  | 1            | янв.08 | 1 521 102,60     |                         | 8 000 00            | 0,00      |     |            |            |    | 22250v + 48    | +05  |  |
| 5  | 2            | фев.08 | 2 075 307,30     |                         | 7 000 00            | 0.00      | 8   |            |            | v  | $R^2 = 0.2386$ |      |  |
| 6  | 3            | мар.08 | 3 111 711,45     |                         | 6 000 00            | 0,00      | Λ   |            |            |    | -0,2000        |      |  |
| 7  | 4            | апр.08 | 3 815 843,21     |                         | 6 000 00            | 0,00      | 1   |            |            |    |                |      |  |
| 8  | 5            | май.08 | 3 453 306,93     |                         | 5 000 00            | 0,00      |     |            |            |    |                |      |  |
| 9  | 6            | июн.08 | 3 060 939,64     |                         | 4 000 00            | 0,00      |     | -          |            |    | -X2            |      |  |
| 10 | 7            | июл.08 | 5 844 803,26     |                         | 3 000 00            | 0,00      |     |            | -          | 67 | — Линейная     | (X2) |  |
| 11 | 8            | авг.08 | 7 407 108,39     |                         | 2 000 00            | 000       | 1   |            | I          |    |                |      |  |
| 12 | 9            | сен.08 | 2 247 556,27     |                         | 2 000 00            | 0,00      |     |            |            |    |                |      |  |
| 13 | 10           | OKT.08 | 5 390 191,03     |                         | 100000              | 0,00      |     | 11/20      |            |    |                |      |  |
| 14 | 11           | ноя.08 | 520 377,04       |                         |                     | 0,00 ++++ |     |            |            |    |                |      |  |
| 15 | 12           | дек.08 | 1 152 246,20     |                         |                     | 1 3       | 579 | 11 13 15 1 | 17 19 21 2 | 23 |                |      |  |
| 16 | 13           | янв.09 | 34 323,84        |                         |                     |           |     |            |            |    |                |      |  |
| 17 | 14           | фев.09 | 1 223 140,80     |                         |                     |           |     |            |            |    |                |      |  |
| 18 | 15           | мар.09 | 695 371,17       |                         |                     |           |     |            |            |    |                |      |  |
| 19 | 16           | апр.09 | 749 840,74       |                         |                     |           |     |            |            |    |                |      |  |
| 20 | 17           | май.09 | 581 770,68       |                         |                     |           |     |            |            |    |                |      |  |
| 21 | 18           | июн.09 | 2 921 998,60     |                         |                     |           |     |            |            |    |                |      |  |
| 22 | 19           | июл.09 | 3 149 584,34     |                         |                     |           |     |            |            |    |                |      |  |
| 23 | 20           | авг.09 | 1 692 286,38     |                         |                     |           |     |            |            |    |                |      |  |
| 24 | 21           | сен.09 | 321 347,22       |                         |                     |           |     |            |            |    |                |      |  |
| 25 | 22           | окт.09 | 1 019 497,36     |                         |                     |           |     |            |            |    |                |      |  |
| 26 | 23           | ноя.09 | 475 896,36       |                         |                     |           |     |            |            |    |                |      |  |
| 27 | 24           | дек.09 | 567 222,46       |                         |                     |           |     |            |            |    |                |      |  |
| 28 | 25           | янв.10 | =-133259*A28+4*1 | 0^6                     |                     |           |     |            |            |    |                |      |  |
| 29 | 26           | фев.10 |                  |                         |                     |           |     |            |            |    |                |      |  |

#### Прогнозные значения фактора Х2

|    | C2      | 28      | <b>-</b> (°  | <i>f</i> <sub>x</sub> =- | 133259*A  | 28+4*1 | 0^6 |            |           |        |                      |      |  |  |  |  |
|----|---------|---------|--------------|--------------------------|-----------|--------|-----|------------|-----------|--------|----------------------|------|--|--|--|--|
|    | A       | В       | С            | D                        | E         | F      | G   | Н          | 1         | J      | К                    | L    |  |  |  |  |
| 1  | No      |         |              |                          |           |        |     |            |           |        |                      |      |  |  |  |  |
| 2  | периода | Дата    | X2           |                          | V2        |        |     |            |           |        |                      |      |  |  |  |  |
| 3  | пернода |         |              |                          |           |        |     | X2         |           |        |                      |      |  |  |  |  |
| 4  | 1       | SIHE.08 | 1 521 102,60 |                          | 8 000 000 | ,00    |     |            |           | - v- 1 | 2250v + 45           | .06  |  |  |  |  |
| 5  | 2       | фев.08  | 2 075 307,30 |                          | 7 000 000 | 00     | 8   |            |           | - y1.  | <sup>2</sup> =0 2386 | .+00 |  |  |  |  |
| 6  | 3       | мар.08  | 3 111 711,45 |                          | 6 000 000 | 00     | Λ   |            |           |        | -0,2500              |      |  |  |  |  |
| 7  | 4       | апр.08  | 3 815 843,21 |                          | 8000000   | ,00    | 1.  |            |           |        |                      |      |  |  |  |  |
| 8  | 5       | май.08  | 3 453 306,93 |                          | 5 000 000 | ,00    |     |            |           |        |                      |      |  |  |  |  |
| 9  | 6       | июн.08  | 3 060 939,64 |                          | 4 000 000 | ,00    |     | -          |           |        | -X2                  |      |  |  |  |  |
| 1  | 7       | июл.08  | 5 844 803,26 |                          | 3 000 000 | ,00    |     |            | -         | 10     | - Линейная           | (X2) |  |  |  |  |
| 1  | 1 8     | авг.08  | 7 407 108,39 |                          | 2 000 000 | 00     | T   |            | $\int $   |        |                      |      |  |  |  |  |
| 1  | 2 9     | сен.08  | 2 247 556,27 |                          | 1 000 000 |        |     |            |           |        |                      |      |  |  |  |  |
| 1  | 3 10    | OKT.08  | 5 390 191,03 |                          | 1000000   | ,00    | 1   | 1/1        |           |        |                      |      |  |  |  |  |
| 1. | 11      | ноя.08  | 520 377,04   |                          | 0,        | 00 +   |     |            | 11111     | 11     |                      |      |  |  |  |  |
| 1  | 5 12    | дек.08  | 1 152 246,20 |                          |           | 1 3    | 5/9 | 11 13 15 1 | 7 19 21 2 | 5      |                      |      |  |  |  |  |
| 1  | 5 13    | янв.09  | 34 323,84    |                          |           |        |     |            |           |        |                      |      |  |  |  |  |
| 1  | 7 14    | фев.09  | 1 223 140,80 |                          |           |        |     |            |           |        |                      |      |  |  |  |  |
| 1  | 3 15    | мар.09  | 695 371,17   |                          |           |        |     |            |           |        |                      |      |  |  |  |  |
| 1  | 9 16    | апр.09  | 749 840,74   |                          |           |        |     |            |           |        |                      |      |  |  |  |  |
| 2  | 17      | май.09  | 581 770,68   |                          |           |        |     |            |           |        |                      |      |  |  |  |  |
| 2  | 1 18    | июн.09  | 2 921 998,60 |                          |           |        |     |            |           |        |                      |      |  |  |  |  |
| 2  | 2 19    | июл.09  | 3 149 584,34 |                          |           |        |     |            |           |        |                      |      |  |  |  |  |
| 2  | 3 20    | авг.09  | 1 692 286,38 |                          |           |        |     |            |           |        |                      |      |  |  |  |  |
| 24 | 4 21    | сен.09  | 321 347,22   |                          |           |        |     |            |           |        |                      |      |  |  |  |  |
| 2  | 5 22    | окт.09  | 1 019 497,36 |                          |           |        |     |            |           |        |                      |      |  |  |  |  |
| 2  | 5 23    | ноя.09  | 475 896,36   |                          |           |        |     |            |           |        |                      |      |  |  |  |  |
| 2  | 7 24    | дек.09  | 567 222,46   |                          |           |        |     |            |           |        |                      |      |  |  |  |  |
| 2  | 3 25    | янв.10  | 668525       |                          |           |        |     |            |           |        |                      |      |  |  |  |  |
| 2  | 26      | фев.10  | 535266       |                          |           |        |     |            |           |        |                      |      |  |  |  |  |

#### Построение графика исходного временного ряда для фактора X3.

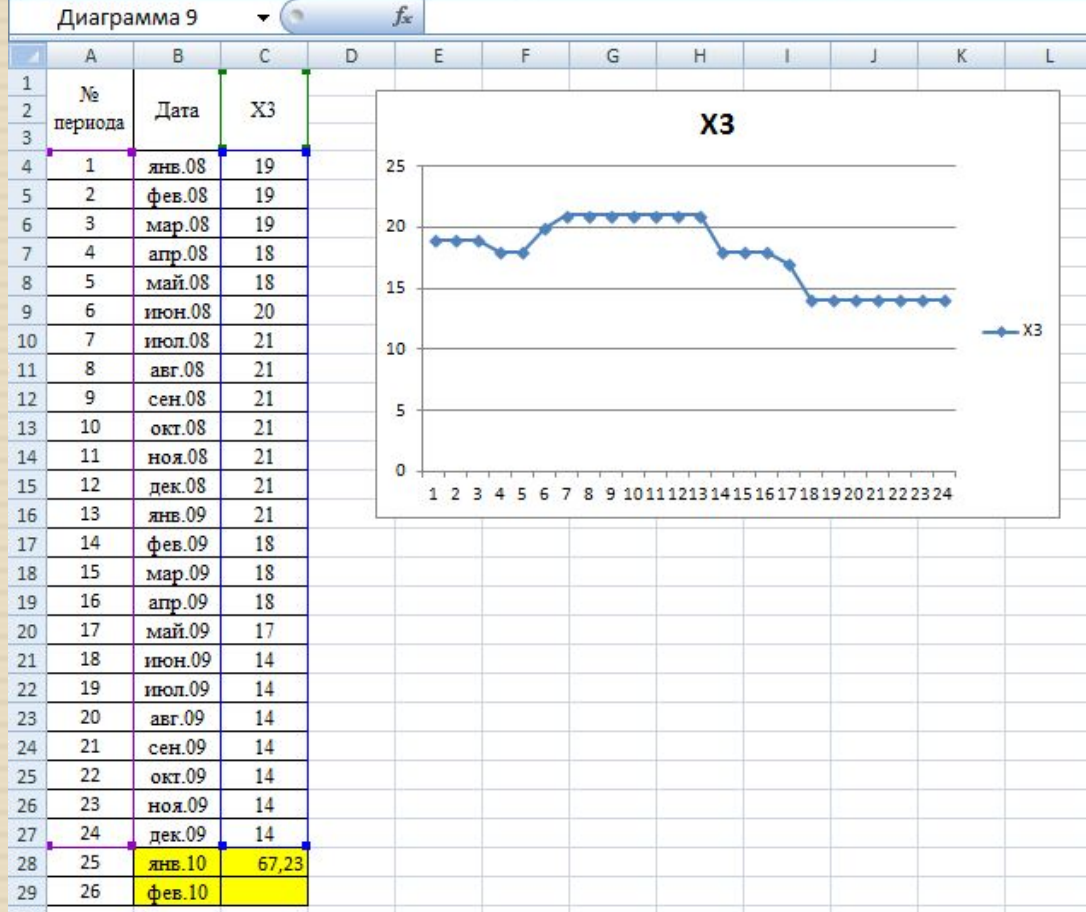

#### Выбор типа тренда.

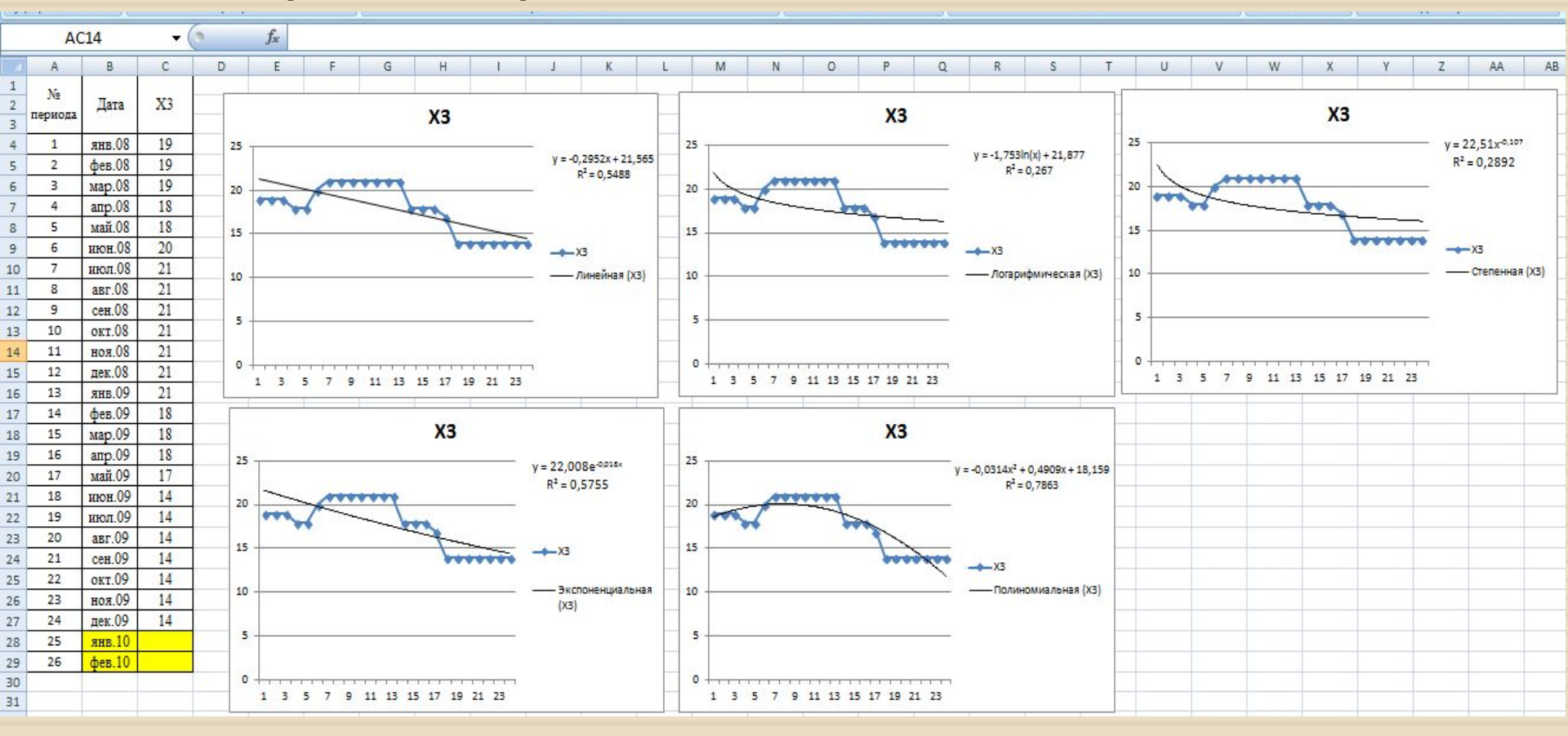

Более точные значения прогнозируемой переменной можно получить, если воспользоваться **Полиномиальным** уравнением линии тренда (так как R<sup>2</sup> принимает максимальное значение по сравнению с другими).

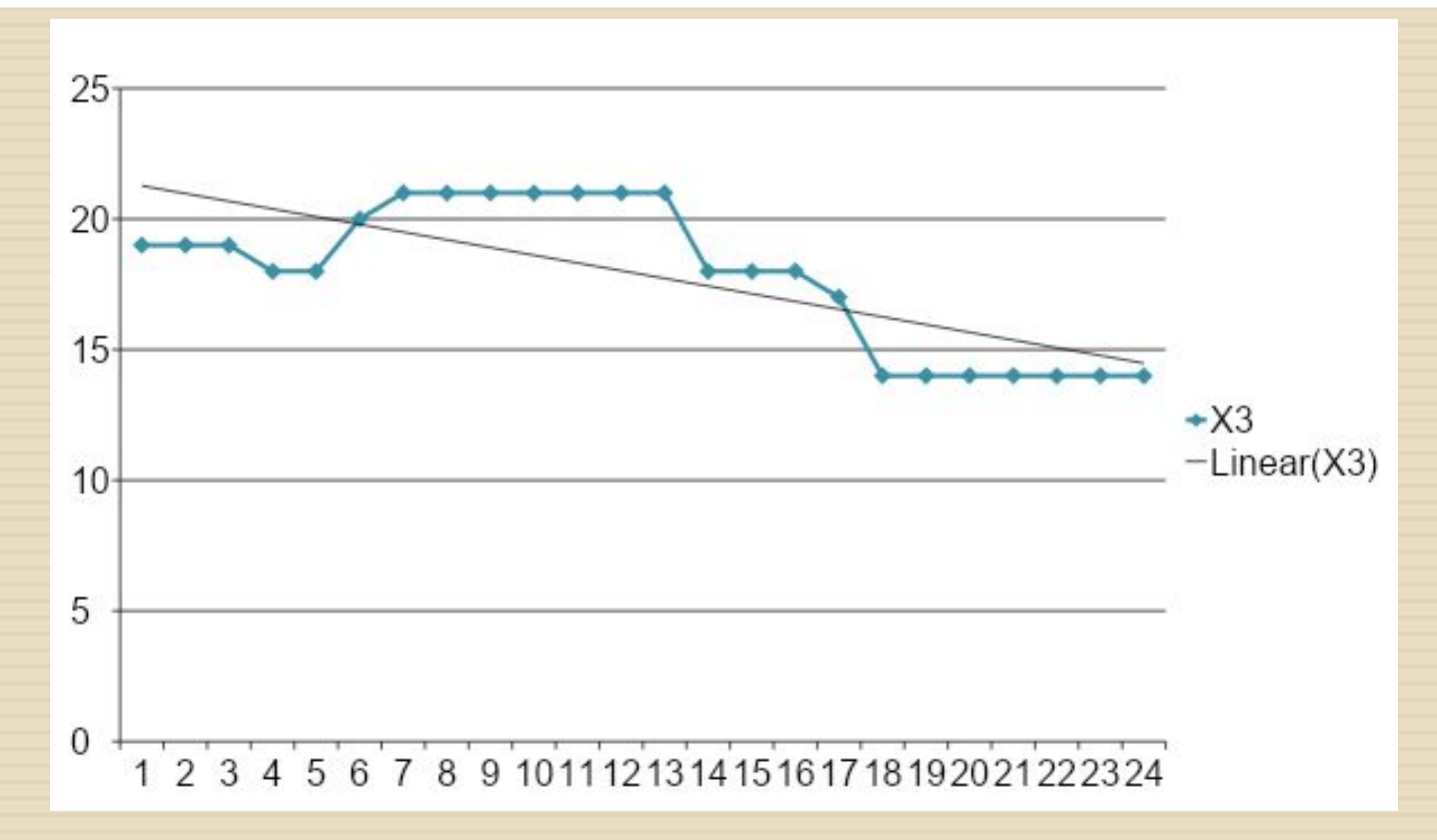

#### Рассчитаем прогнозные значения фактора Хз

| стьюдр/ | АСПОБР                                                                                                    | (*                                                                                                    | × ✓                                                                                                    | $f_{x}$                                                                                                    | =-0,                                                                                                    | 0314*A28                                                                                                    | 3^2+0,49                                                                                                    | 09*A28+                                                                                                    | 18,159                                                                                                    |                                                                                                    |                                                                                                    |                                                                                                    |
|---------|----------------------------------------------------------------------------------------------------|----------------------------------------------------------------------------------------------------|----------------------------------------------------------------------------------------------------|----------------------------------------------------------------------------------------------------|----------------------------------------------------------------------------------------------------|----------------------------------------------------------------------------------------------------|----------------------------------------------------------------------------------------------------|----------------------------------------------------------------------------------------------------|----------------------------------------------------------------------------------------------------|----------------------------------------------------------------------------------------------------|----------------------------------------------------------------------------------------------------|----------------------------------------------------------------------------------------------------|
| A       | В                                                                                                    | С                                                                                                    | D                                                                                                    |                                                                                                    | E                                                                                                    | F                                                                                                    | G                                                                                                    | Н                                                                                                    | 1                                                                                                    | J                                                                                                    | К                                                                                                    | L                                                                                                    |
| No      |                                                                                                    |                                                                                                    |                                                                                                    | 1                                                                                                    |                                                                                                    |                                                                                                    |                                                                                                    |                                                                                                    |                                                                                                    |                                                                                                    |                                                                                                    | -                                                                                                    |
| периода | Дата                                                                                                    | X3                                                                                                    | X3                                                                                                    |                                                                                                    |                                                                                                    |                                                                                                    |                                                                                                    |                                                                                                    |                                                                                                    |                                                                                                    |                                                                                                    |                                                                                                    |
|         |                                                                                                    | 50                                                                                                    |                                                                                                    | 25                                                                                                    |                                                                                                    |                                                                                                    |                                                                                                    |                                                                                                    |                                                                                                    |                                                                                                    |                                                                                                    |                                                                                                    |
| 1       | янв.08                                                                                                    | 19                                                                                                    |                                                                                                    | 25                                                                                                    |                                                                                                    |                                                                                                    |                                                                                                    |                                                                                                    |                                                                                                    | y = -0,0314x                                                                                                    | <sup>2</sup> +0,4909x                                                                                                    | + 18,159                                                                                                    |
| 2       | фев.08                                                                                                    | 19                                                                                                    |                                                                                                    |                                                                                                    |                                                                                                    |                                                                                                    |                                                                                                    |                                                                                                    |                                                                                                    | R <sup>2</sup>                                                                                                    | = 0,7863                                                                                                    |                                                                                                    |
| 3       | мар.08                                                                                                    | 19                                                                                                    |                                                                                                    | 20                                                                                                    | 444                                                                                                    |                                                                                                    | t                                                                                                    | -                                                                                                    |                                                                                                    |                                                                                                    |                                                                                                    |                                                                                                    |
| 4       | апр.08                                                                                                    | 18                                                                                                    |                                                                                                    |                                                                                                    |                                                                                                    | **                                                                                                    |                                                                                                    |                                                                                                    |                                                                                                    |                                                                                                    |                                                                                                    |                                                                                                    |
| 5       | май.08                                                                                                    | 18                                                                                                    |                                                                                                    | 15                                                                                                    | -                                                                                                    |                                                                                                    |                                                                                                    |                                                                                                    | 2444                                                                                                    | 1<br>1<br>1                                                                                                    |                                                                                                    |                                                                                                    |
| 6       | июн.08                                                                                                    | 20                                                                                                    |                                                                                                    |                                                                                                    |                                                                                                    |                                                                                                    |                                                                                                    |                                                                                                    | ~                                                                                                    | X3                                                                                                    |                                                                                                    |                                                                                                    |
| 7       | июл.08                                                                                                    | 21                                                                                                    |                                                                                                    | 10                                                                                                    | <u>.</u>                                                                                                    |                                                                                                    |                                                                                                    |                                                                                                    |                                                                                                    | — Пол                                                                                                    | иномиалы                                                                                                    | ая (ХЗ)                                                                                                    |
| 8       | авг.08                                                                                                    | 21                                                                                                    |                                                                                                    |                                                                                                    |                                                                                                    |                                                                                                    |                                                                                                    |                                                                                                    |                                                                                                    |                                                                                                    |                                                                                                    |                                                                                                    |
| 9       | сен.08                                                                                                    | 21                                                                                                    |                                                                                                    | 5                                                                                                    | -                                                                                                    |                                                                                                    |                                                                                                    |                                                                                                    |                                                                                                    | 27                                                                                                    |                                                                                                    |                                                                                                    |
| 10      | OKT.08                                                                                                    | 21                                                                                                    |                                                                                                    |                                                                                                    |                                                                                                    |                                                                                                    |                                                                                                    |                                                                                                    |                                                                                                    |                                                                                                    |                                                                                                    |                                                                                                    |
| 11      | ноя.08                                                                                                    | 21                                                                                                    |                                                                                                    | 0                                                                                                    | +                                                                                                    |                                                                                                    |                                                                                                    |                                                                                                    |                                                                                                    |                                                                                                    |                                                                                                    |                                                                                                    |
| 12      | дек.08                                                                                                    | 21                                                                                                    |                                                                                                    | - 25                                                                                                    | 1 3                                                                                                    | 5 7 9                                                                                                    | 11 13                                                                                                    | 15 17 19                                                                                                    | 21 23                                                                                                    |                                                                                                    |                                                                                                    |                                                                                                    |
| 13      | янв.09                                                                                                    | 21                                                                                                    |                                                                                                    |                                                                                                    |                                                                                                    | -                                                                                                    |                                                                                                    |                                                                                                    |                                                                                                    |                                                                                                    |                                                                                                    |                                                                                                    |
| 14      | фев.09                                                                                                    | 18                                                                                                    |                                                                                                    |                                                                                                    |                                                                                                    |                                                                                                    |                                                                                                    |                                                                                                    |                                                                                                    |                                                                                                    |                                                                                                    |                                                                                                    |
| 15      | мар.09                                                                                                    | 18                                                                                                    |                                                                                                    |                                                                                                    |                                                                                                    |                                                                                                    |                                                                                                    |                                                                                                    |                                                                                                    |                                                                                                    |                                                                                                    |                                                                                                    |
| 16      | апр.09                                                                                                    | 18                                                                                                    |                                                                                                    |                                                                                                    |                                                                                                    |                                                                                                    |                                                                                                    |                                                                                                    |                                                                                                    |                                                                                                    |                                                                                                    |                                                                                                    |
| 17      | май.09                                                                                                    | 17                                                                                                    |                                                                                                    |                                                                                                    |                                                                                                    |                                                                                                    |                                                                                                    |                                                                                                    |                                                                                                    |                                                                                                    |                                                                                                    |                                                                                                    |
| 18      | июн.09                                                                                                    | 14                                                                                                    |                                                                                                    |                                                                                                    |                                                                                                    |                                                                                                    |                                                                                                    |                                                                                                    |                                                                                                    |                                                                                                    |                                                                                                    |                                                                                                    |
| 19      | июл.09                                                                                                    | 14                                                                                                    |                                                                                                    |                                                                                                    |                                                                                                    |                                                                                                    |                                                                                                    |                                                                                                    |                                                                                                    |                                                                                                    |                                                                                                    |                                                                                                    |
| 20      | авг.09                                                                                                    | 14                                                                                                    |                                                                                                    |                                                                                                    |                                                                                                    |                                                                                                    |                                                                                                    |                                                                                                    |                                                                                                    |                                                                                                    |                                                                                                    |                                                                                                    |
| 21      | сен.09                                                                                                    | 14                                                                                                    |                                                                                                    |                                                                                                    |                                                                                                    |                                                                                                    |                                                                                                    |                                                                                                    |                                                                                                    |                                                                                                    |                                                                                                    |                                                                                                    |
| 22      | окт.09                                                                                                    | 14                                                                                                    |                                                                                                    |                                                                                                    |                                                                                                    |                                                                                                    |                                                                                                    |                                                                                                    |                                                                                                    |                                                                                                    |                                                                                                    |                                                                                                    |
| 23      | ноя.09                                                                                                    | 14                                                                                                    |                                                                                                    |                                                                                                    |                                                                                                    |                                                                                                    |                                                                                                    |                                                                                                    |                                                                                                    |                                                                                                    |                                                                                                    |                                                                                                    |
| 24      | дек.09                                                                                                    | 14                                                                                                    |                                                                                                    |                                                                                                    |                                                                                                    |                                                                                                    |                                                                                                    |                                                                                                    |                                                                                                    |                                                                                                    |                                                                                                    |                                                                                                    |
| 25      | янв.10                                                                                                    | =-0,0314*                                                                                                    | A28^2+0,                                                                                                    | 4909                                                                                                    | •A28+                                                                                                    | 18,159                                                                                                    |                                                                                                    |                                                                                                    |                                                                                                    |                                                                                                    |                                                                                                    |                                                                                                    |
| 26      | фев.10                                                                                                    |                                                                                                    | 62 - C                                                                                                    |                                                                                                    |                                                                                                    |                                                                                                    |                                                                                                    |                                                                                                    |                                                                                                    |                                                                                                    |                                                                                                    |                                                                                                    |
|         | СТЬЮДР/<br>А<br>№<br>периода<br>1<br>2<br>3<br>4<br>5<br>6<br>7<br>8<br>9<br>10<br>11<br>12<br>13<br>14<br>15<br>16<br>17<br>18<br>19<br>20<br>21<br>22<br>23<br>24<br>25<br>26 | СТЬЮДРАСПОБР           А         В           №         Дата           1         янь.08           2         фев.08           3         мар.08           4         апр.08           5         май.08           6         июн.08           7         июл.08           8         авг.08           9         сен.08           10         окт.08           11         ноя.08           12         дек.08           13         янв.09           14         фев.09           15         май.09           16         апр.09           17         май.09           18         июн.09           19         июл.09           20         авг.09           21         сен.09           22         окт.09           23         ноя.09           24         дек.09           25         янв.10           26         фев.10 | СТЬЮДРАСПОБР         С           А         В         С           №         Дата         X3           1         янв.08         19           2         фев.08         19           3         мар.08         19           4         апр.08         18           5         май.08         18           6         июн.08         20           7         июл.08         21           8         авг.08         21           9         сен.08         21           10         окт.08         21           11         ноя.08         21           12         дек.08         21           13         янв.09         21           14         фев.09         18           15         мар.09         18           16         апр.09         18           17         май.09         17           18         июн.09         14           20         авг.09         14           21         сен.09         14           22         окт.09         14           23         ноя.09         14 | СТЬЮДРАСПОБР         ✓         ×         ✓           А         В         С         D           №         Дата         X3 | CTЬЮДРАСПОБР       ✓       ✓       ✓       ƒ         A       B       C       D       0         №       Дата       X3       25         1       ЯНБ.08       19       25         2       фев.08       19       20         3       Мар.08       19       20         4       апр.08       18       15         6       июн.08       20       10         7       июл.08       21       10         8       авг.08       21       5         10       окт.08       21       0         12       дек.08       21       0         13       янв.09       21       0         14       фев.09       18       1         15       мар.09       18       1         15       мар.09       18       1         16       апр.09       18       1         17       май.09       17       1         18       июн.09       14       1         20       авг.09       14       2         21       сен.09       14       2         22 | СТЬЮДРАСПОБР       ✓       ✓       ƒx       ƒx       =-0,         №       Дата       X3       25       =       =         №       Дата       X3       25       =       =       =       =       =       =       =       =       =       =       =       =       =       =       =       =       =       =       =       =       =       =       =       =       =       =       =       =       =       =       =       =       =       =       =       =       =       =       =       =       =       =       =       =       =       =       =       =       =       =       =       =       =       =       =       =       =       =       =       =       =       =       =       =       =       =       =       =       =       =       =       =       =       =       =       =       =       =       =       =       =       =       =       =       =       =       =       =       =       =       =       =       =       =       =       =       =       =       = | СТЫОДРАСПОБР       ✓       ✓       fs       =-0,0314*A28         A       B       C       D       E       F         Ne       Дата       X3       Z3       Z4       F         1       янв.08       19       25       20       25         2       фев.08       19       20       20       20         3       мар.08       19       20       20       20         4       amp.08       18       15       15         5       май.08       18       15       10         6       июн.08       20       10       5         9       сен.08       21       10       5         11       нол.08       21       5       0         12       дек.08       21       5       0         13       янв.09       21       1       3       5         14       фев.09       18       1       1       3       5       7         15       мар.09       18       1       1       1       1       1       1       1       1       1       1       1       1       1       1 | CTЬЮДРАСПОБР       Image: Construct of the system of the system of the sy | CTЬЮДРАСПОБР       ×       fx       =-0,0314*A28^2+0,4909*A28+3         A       B       C       D       E       F       G       H         Ne       Дата       X3       X3       X3       X3         1       янв.08       19       2       фев.08       19       2       фев.08       19       2       4       апр.08       18       15       10       5       май.08       18       15       10       5       май.08       18       15       10       5       10       5       10       5       10       5       10       5       10       5       10       5       10       5       10       5       10       5       10       5       10       5       10       5       10       5       10       5       10       5       10       5       13       5       7       9       11       13       15       17       13       3       7       9       11       13       15       17       13       17       13       17       13       16       10       13       16       10       13       10       13       12       14       12 | CTЬЮДРАСПОБР       •       •       •       •       •       •       •       •       •       •       •       •       •       •       •       •       •       •       •       •       •       •       •       •       •       •       •       •       •       •       •       •       •       •       •       •       •       •       •       •       •       •       •       •       •       •       •       •       •       •       •       •       •       •       •       •       •       •       •       •       •       •       •       •       •       •       •       •       •       •       •       •       •       •       •       •       •       •       •       •       •       •       •       •       •       •       •       •       •       •       •       •       •       •       •       •       •       •       •       •       •       •       •       •       •       •       •       •       •       •       •       •       •       •       •       •       •       < | CTENDQPACHOOP <ul> <li>X</li> <li>fs</li> <li>=-0,0314*A28^2+0,4909*A28+18,159</li> </ul> A         B         C         D         E         F         G         H         I         J           Ne         Дата         X3         X3         X3         X3         X3         X3           1         лнв.08         19         2         фев.08         19         2         X3         y=-0,0314*A28^2         y=-0,0314*A28*2         y=-0,0314*A28*2         y= | CTЬЮДРАСПОБР       ·       ·       ·       ·       ·       ·       ·       ·       ·       ·       ·       ·       ·       ·       ·       ·       ·       ·       ·       ·       ·       ·       ·       ·       ·       ·       ·       ·       ·       ·       ·       ·       ·       ·       ·       ·       ·       ·       ·       ·       ·       ·       ·       ·       ·       ·       ·       ·       ·       ·       ·       ·       ·       ·       ·       ·       ·       ·       ·       ·       ·       ·       ·       ·       ·       ·       ·       ·       ·       ·       ·       ·       ·       ·       ·       ·       ·       ·       ·       ·       ·       ·       ·       ·       ·       ·       ·       ·       ·       ·       ·       ·       ·       ·       ·       ·       ·       ·       ·       ·       ·       ·       ·       ·       ·       ·       ·       ·       ·       ·       ·       ·       ·       ·       ·       ·       ·       < |

#### Прогнозные значения фактора Хз

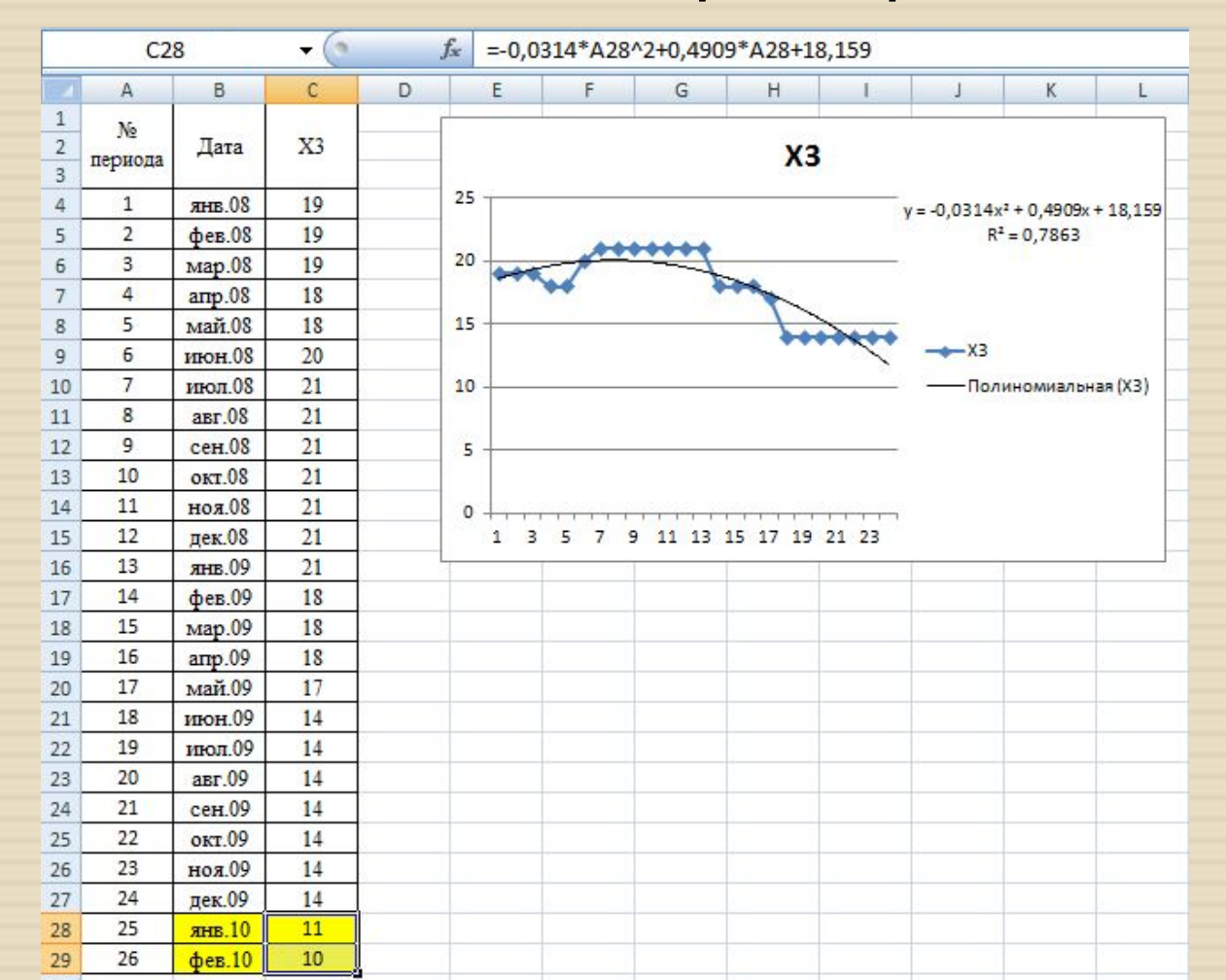

После определения прогнозных значений факторов Х2 и Х3, рассчитаем прогнозные значения исследуемой характеристики У, путем подставления в уравнение регрессии, полученных значений.

|             | стьюдр/ | аспобр 🛛 🗸 🗸 🗸       | / fx =G20+G2 | 1*C28+G22 | *D28 |                                             |              |      |               |
|-------------|---------|----------------------|--------------|-----------|------|---------------------------------------------|--------------|------|---------------|
|             | А       | В                    | С            | D         | E    | F                                           | G            |      |               |
| 1<br>2<br>3 | Дата    | Y                    | X2           | X3        |      |                                             |              |      |               |
| 4           | янв.08  | 16 160               | 1 521 102,60 | 19        |      | вывод итогов                                |              |      |               |
| 5           | фев.08  | 23 240               | 2 075 307,30 | 19        |      | a statistica i filo and filo and statistica |              |      |               |
| 6           | мар.08  | 17 200,52            | 3 111 711,45 | 19        |      | Регрессионная ста                           | тистика      |      |               |
| 7           | апр.08  | 30 642,61            | 3 815 843,21 | 18        |      | Множественный R                             | 0,932052885  |      |               |
| 8           | май.08  | 27 072,20            | 3 453 306,93 | 18        |      | R-квадрат                                   | 0,868722581  |      |               |
| 9           | июн.08  | 20 852,37            | 3 060 939,64 | 20        |      | Нормированный R-квадра                      | 0,856219969  |      |               |
| 10          | июл.08  | 34 611,48            | 5 844 803,26 | 21        |      | Стандартная ошибка                          | 3964,03943   |      |               |
| 11          | авг.08  | 38 620               | 7 407 108,39 | 21        |      | Наблюдения                                  | 24           |      |               |
| 12          | сен.08  | 17 340               | 2 247 556,27 | 21        |      |                                             |              |      |               |
| 13          | OKT.08  | 35 576,32            | 5 390 191,03 | 21        |      | Дисперсионный анализ                        |              |      |               |
| 14          | ноя.08  | 7 346,14             | 520 377,04   | 21        |      |                                             | df           | _    |               |
| 15          | дек.08  | 8 490                | 1 152 246,20 | 21        |      | Регрессия                                   | 2            |      |               |
| 16          | янв.09  | 7 063,24             | 34 323,84    | 21        |      | Остаток                                     | 21           |      | Koodeduuuout  |
| 17          | фев.09  | 16 728,02            | 1 223 140,80 | 18        |      | Итого                                       | 23           |      | коэффициент   |
| 18          | мар.09  | 13 673,71            | 695 371,17   | 18        |      |                                             |              | - // | ы уравнения   |
| 19          | апр.09  | 9 813,96             | 749 840,74   | 18        |      |                                             | Коэффициенты |      | регрессии     |
| 20          | май.09  | 9 104                | 581 770,68   | 17        |      | Ү-пересечение                               | 22737,59431  |      | porpecenni    |
| 21          | июн.09  | 33 835,22            | 2 921 998,60 | 14        |      | Переменная Х 1                              | 0,005378116  |      |               |
| 22          | июл.09  | 32 343,30            | 3 149 584,34 | 14        |      | Переменная Х 2                              | -865,6530463 |      |               |
| 23          | авг.09  | 21 470               | 1 692 286,38 | 14        |      |                                             |              | _    |               |
| 24          | сен.09  | 8 008,51             | 321 347,22   | 14        |      |                                             |              |      | Прогнозные    |
| 25          | окт.09  | 8 415,75             | 1 019 497,36 | 14        |      | t-критерий Стьюдента                        | 2,080        |      |               |
| 26          | ноя.09  | 9 553,95             | 475 896,36   | 14        |      |                                             |              |      | значения      |
| 27          | дек.09  | 12 392,22            | 567 222,46   | 14        |      |                                             |              |      | факторов Х2 и |
| 28          | янв.10  | =G20+G21*C28+G22*D28 | 668525       | 11        |      |                                             |              |      | X3            |
| 29          | фев.10  |                      | 535266       | 10        |      |                                             |              |      |               |

| СТЬЮДРАСПОБР 🗸 🗸 🖌 🎜 |        |                                  | =\$G\$20+\$G\$21    |    |   |                        |              |   |               |
|----------------------|--------|----------------------------------|---------------------|----|---|------------------------|--------------|---|---------------|
|                      | A      | В                                | С                   | D  | E | F                      | G            |   |               |
| 1<br>2<br>3          | Дата   | Y                                | X2                  | X3 |   |                        |              |   |               |
| 4                    | янь.08 | 16 160                           | 1 521 102,60        | 19 |   | вывод итогов           |              | _ |               |
| 5                    | фев.08 | 23 240                           | 2 075 307,30        | 19 |   | Contraction Income     |              |   |               |
| 6                    | мар.08 | 17 200,52                        | 3 111 711,45        | 19 |   | Регрессионная ста      | тистика      |   |               |
| 7                    | апр.08 | 30 642,61                        | 3 815 843,21        | 18 |   | Множественный R        | 0,932052885  |   |               |
| 8                    | май.08 | 27 072,20                        | 3 453 306,93        | 18 |   | R-квадрат              | 0,868722581  |   |               |
| 9                    | июн.08 | 20 852,37                        | 3 060 939,64        | 20 |   | Нормированный R-квадра | 0,856219969  |   |               |
| 10                   | июл.08 | 34 611,48                        | 5 844 803,26        | 21 |   | Стандартная ошибка     | 3964,03943   |   |               |
| 11                   | авг.08 | 38 620                           | 7 407 108,39        | 21 |   | Наблюдения             | 24           |   |               |
| 12                   | сен.08 | 17 340                           | 2 247 556,27        | 21 |   |                        |              |   |               |
| 13                   | OKT.08 | 35 576,32                        | 5 390 191,03        | 21 |   | Дисперсионный анализ   |              |   |               |
| 14                   | ноя.08 | 7 346,14                         | 520 377,04          | 21 |   |                        | df           |   |               |
| 15                   | дек.08 | 8 490                            | 1 152 246,20        | 21 |   | Регрессия              | 2            |   |               |
| 16                   | янв.09 | 7 063,24                         | 34 323,84           | 21 |   | Остаток                | 21           |   |               |
| 17                   | фев.09 | 16 728,02                        | 1 223 140,80        | 18 | • | Итого                  | 23           |   | коэффициент   |
| 18                   | мар.09 | 13 673,71                        | 695 371, <b>1</b> 7 | 18 |   |                        | 1            | / | ы уравнения   |
| 19                   | апр.09 | 9 813,96                         | 749 840,74          | 18 |   |                        | Коэффициенты |   | пеглессии     |
| 20                   | май.09 | 9 104                            | 581 770,68          | 17 |   | Y-пересечение          | 22737,59431  |   | регрессии     |
| 21                   | июн.09 | 33 835,22                        | 2 921 998,60        | 14 |   | Переменная Х 1         | 0,005378116  | _ |               |
| 22                   | июл.09 | 32 343,30                        | 3 149 584,34        | 14 |   | Переменная Х 2         | -865,6530463 |   |               |
| 23                   | авг.09 | 21 470                           | 1 692 286,38        | 14 | 3 |                        |              | _ |               |
| 24                   | сен.09 | 8 008,51                         | 321 347,22          | 14 |   |                        |              |   | Прогнозные    |
| 25                   | окт.09 | 8 415,75                         | 1 019 497,36        | 14 |   | t-критерий Стьюдента   | 2,080        |   |               |
| 26                   | ноя.09 | 9 553,95                         | 475 896,36          | 14 | ) |                        |              |   | значения      |
| 27                   | дек.09 | 12 392,22                        | 567 222,46          | 14 |   |                        |              |   | факторов Х2 и |
| 28                   | янв.10 | 16978,32                         | 668525              | 11 |   |                        |              |   | X3            |
| 29                   | фев.10 | =\$G\$20+\$G\$21*C29+\$G\$22*D29 | 535266              | 10 |   |                        |              |   | //3           |

 Таким образом, прогнозные значения исследуемой характеристики У на последующие два месяца равны 16 978,32 и 17 222,95.

|    | B2     | 8 🗸 🕤   | $f_x$     | =\$G\$20+\$G\$2 | \$G\$21*C28+\$G\$22*D28 |   |  |  |  |
|----|--------|---------|-----------|-----------------|-------------------------|---|--|--|--|
|    | A      | В       |           | C               | D                       | E |  |  |  |
| 1  |        |         |           |                 |                         |   |  |  |  |
| 2  | Дата   | Y       |           | X2              | X3                      |   |  |  |  |
| 3  |        |         |           |                 |                         |   |  |  |  |
| 4  | янв.08 |         | 16 160    | 1 521 102,60    | 19                      |   |  |  |  |
| 5  | фев.08 |         | 23 240    | 2 075 307,30    | 19                      |   |  |  |  |
| 6  | мар.08 |         | 17 200,52 | 3 111 711,45    | 19                      |   |  |  |  |
| 7  | апр.08 |         | 30 642,61 | 3 815 843,21    | 18                      |   |  |  |  |
| 8  | май.08 |         | 27 072,20 | 3 453 306,93    | 18                      |   |  |  |  |
| 9  | июн.08 | 7       | 20 852,37 | 3 060 939,64    | 20                      |   |  |  |  |
| 10 | июл.08 |         | 34 611,48 | 5 844 803,26    | 21                      |   |  |  |  |
| 11 | авг.08 |         | 38 620    | 7 407 108,39    | 21                      |   |  |  |  |
| 12 | сен.08 |         | 17 340    | 2 247 556,27    | 21                      |   |  |  |  |
| 13 | OKT.08 |         | 35 576,32 | 5 390 191,03    | 21                      |   |  |  |  |
| 14 | ноя.08 |         | 7 346,14  | 520 377,04      | 21                      |   |  |  |  |
| 15 | дек.08 |         | 8 490     | 1 152 246,20    | 21                      |   |  |  |  |
| 16 | янв.09 |         | 7 063,24  | 34 323,84       | 21                      |   |  |  |  |
| 17 | фев.09 |         | 16 728,02 | 1 223 140,80    | 18                      |   |  |  |  |
| 18 | мар.09 |         | 13 673,71 | 695 371,17      | 18                      |   |  |  |  |
| 19 | апр.09 |         | 9 813,96  | 749 840,74      | 18                      |   |  |  |  |
| 20 | май.09 |         | 9 104     | 581 770,68      | 17                      |   |  |  |  |
| 21 | июн.09 |         | 33 835,22 | 2 921 998,60    | 14                      |   |  |  |  |
| 22 | июл.09 |         | 32 343,30 | 3 149 584,34    | 14                      |   |  |  |  |
| 23 | авг.09 | 61.<br> | 21 470    | 1 692 286,38    | 14                      |   |  |  |  |
| 24 | сен.09 |         | 8 008,51  | 321 347,22      | 14                      |   |  |  |  |
| 25 | OKT.09 |         | 8 415,75  | 1 019 497,36    | 14                      |   |  |  |  |
| 26 | ноя.09 |         | 9 553,95  | 475 896,36      | 14                      |   |  |  |  |
| 27 | дек.09 |         | 12 392,22 | 567 222,46      | 14                      |   |  |  |  |
| 28 | янв.10 |         | 16978,32  | 668525          | 11                      | Ś |  |  |  |
| 29 | фев.10 |         | 17222,95  | 535266          | 10                      |   |  |  |  |
| 30 |        |         | -         |                 |                         |   |  |  |  |